2

# **BAB IV IMPELEMENTASI DAN UJI COBA**

TUGAS AKHIR

#### **BAB IV**

#### **IMPELEMENTASI DAN UJI COBA**

Pada bab ini berisi tentang pembahasan terkait implementasi dan uji coba sistem yang sudah dibangun.

#### 4.1 Implementasi

Implementasi meliputi pembuatan bagan alir. Berikut penjelasan bagan alir dan beberapa bagan alir dari sistem informasi RS Muhammdiyah Surabaya.

#### 4.1.1 Bagan Alir

Bagan alir sistem merupakan bagan yang menunjukkan arus pekerjaan secara keseluruhan dari sistem dan menjelaskan urutan prosedur - prosedur yang ada di sistem. Simbol - simbol yang digunakan dalam bagan alir sistem diantaranya sebagai berikut:

1. Proses

Menunjukkan kegiatan proses dari operasi program komputer, seperti pada gambar 4.1.

#### Gambar 4.1 Simbol Proses

133

**TUGAS AKHIR** 

SISTEM INFORMASI RAWAT ... Yu

#### 2. Manual Input

Menunjukkan *input* yang dilakukan secara manual dengan keyboard, seperti pada gambar 4.2.

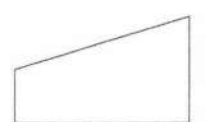

Gambar 4.2 Simbol Manual Input

3. Display

Menunjukkan output yang ditampilkan di monitor, seperti pada gambar 4.3.

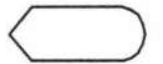

Gambar 4.3 Simbol Display

4. Input / output

Menyatakan proses input dan output tanpa tergantung dengan jenis peralatannya, seperti pada gambar 4.4.

Gambar 4.4 Simbol Input / Output

5. Garis Alir

Digunakan untuk menyatakan jalannya arus suatu proses, seperti pada gambar 4.5.

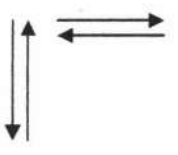

Gambar 4.5 Simbol Garis Alir

TUGAS AKHIR

SISTEM INFORMASI RAWAT ...

#### 6. On - page reference

Menyatakan sambungan dari satu proses ke proses lainnya dalam halaman/lembar yang sama, seperti pada gambar 4.6.

#### Gambar 4.6 Simbol On - page reference

#### 7. Off - page reference

Menyatakan sambungan dari satu proses ke proses lainnya dalam halaman/lembar yang berbeda, seperti pada gambar 4.7.

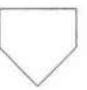

Gambar 4.7 Simbol Off - page reference

8. Titik Terminal

Digunakan untuk menunjukkan awal dan akhir dari suatu proses., seperti pada gambar 4.8.

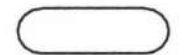

Gambar 4.8 Simbol Titik Terminal

TUGAS AKHIR

#### 9. Simbol Database

Simbol Database yaitu symbol yang menunjukkan *input/ output* menggunakan database, yang terlihat pada gambar 4.9.

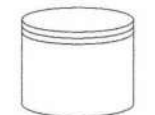

Gambar 4.9 Simbol Database

10. Keputusan

Digunakan untuk penyeleksian kondisi di dalam program, seperti pada gambar 4.10.

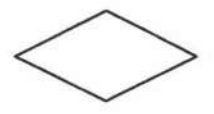

Gambar 4.10 Simbol Keputusan

11. Simbol Dokumen

Simbol Dokumen yaitu simbol yang digunakan untuk mencetak data ke *printer*, seperti pada gambar 4.11.

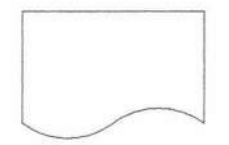

Gambar 4.11 Simbol Dokumen

TUGAS AKHIR

SISTEM INFORMASI RAWAT ...

#### 4.1.1.1 Bagan Alir Login Sebagai Pegawai

Bagan ini menjelaskan tentang alur proses login bagi hak akses user. Tiap user mempunyai menu yang berbeda - beda sesuai dengan jabatannnya, untuk lebih jelas dan detail dapat dilihat pada gambar 4.12.

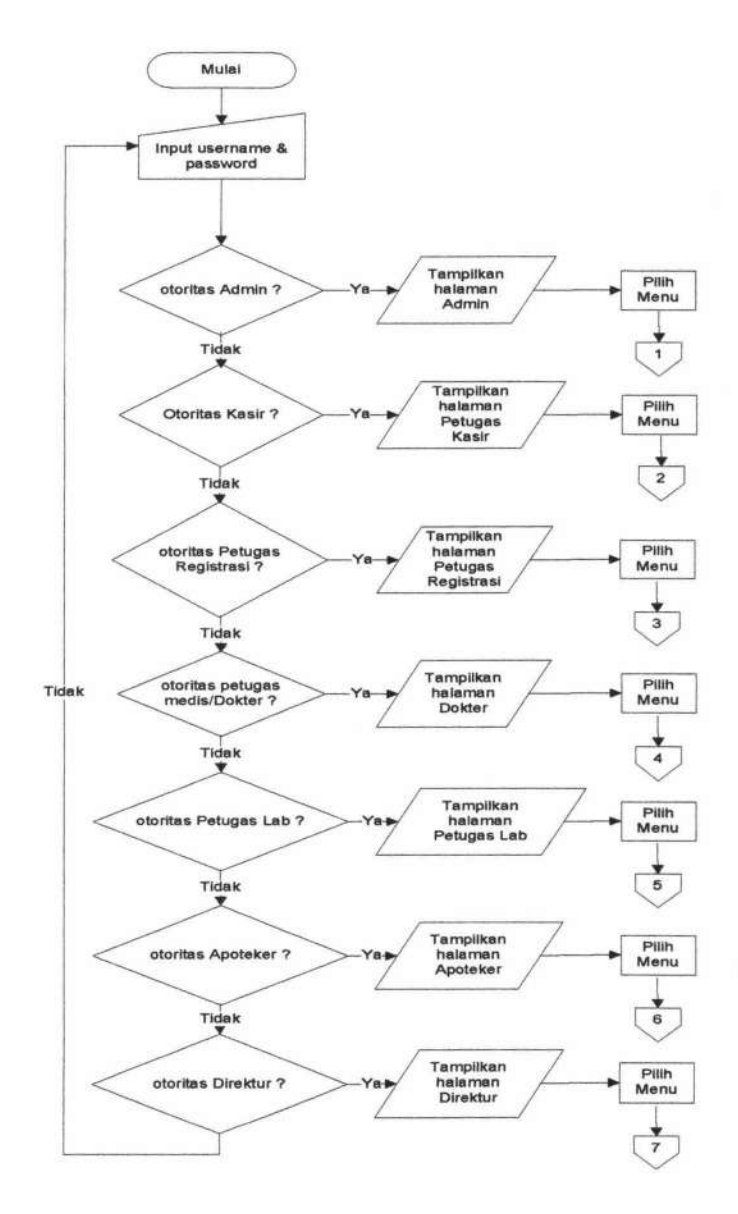

Gambar 4.12 Bagan Alir Login Petugas

TUGAS AKHIR

Form index Petugas merupakan form yang pertama kali muncul saat program dijalankan oleh petugas. Pada *form index* terdapat menu *Login* seperti yang terlihat pada Gambar 4.13.

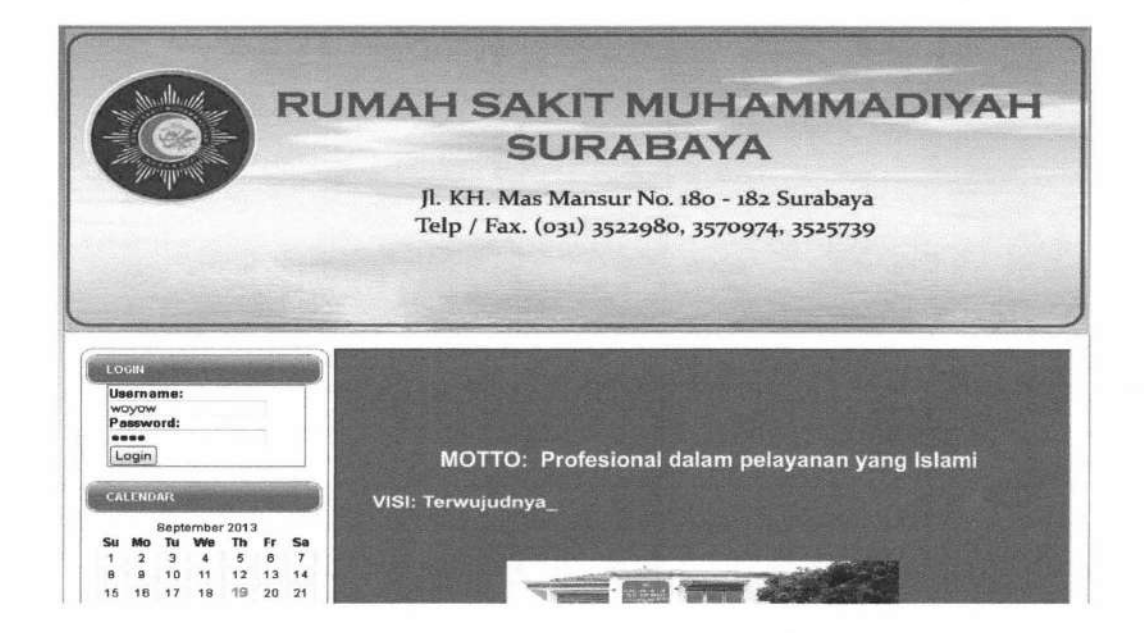

Gambar 4.13 Form Index Petugas

#### 4.1.1.2 Bagan Alir Menu Administrator

Bagan alir *master* merupakan aliran yang terjadi pada data *master* yang dapat diakses oleh administrator. Gambar bagan alir *menu* administrator dapat dilihat pada gambar – gambar berikut :

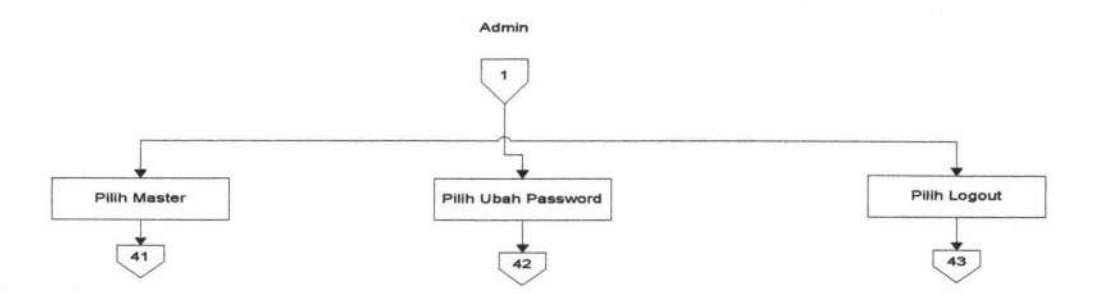

Gambar 4.14 bagan alir menu admin

TUGAS AKHIR

SISTEM INFORMASI RAWAT ...

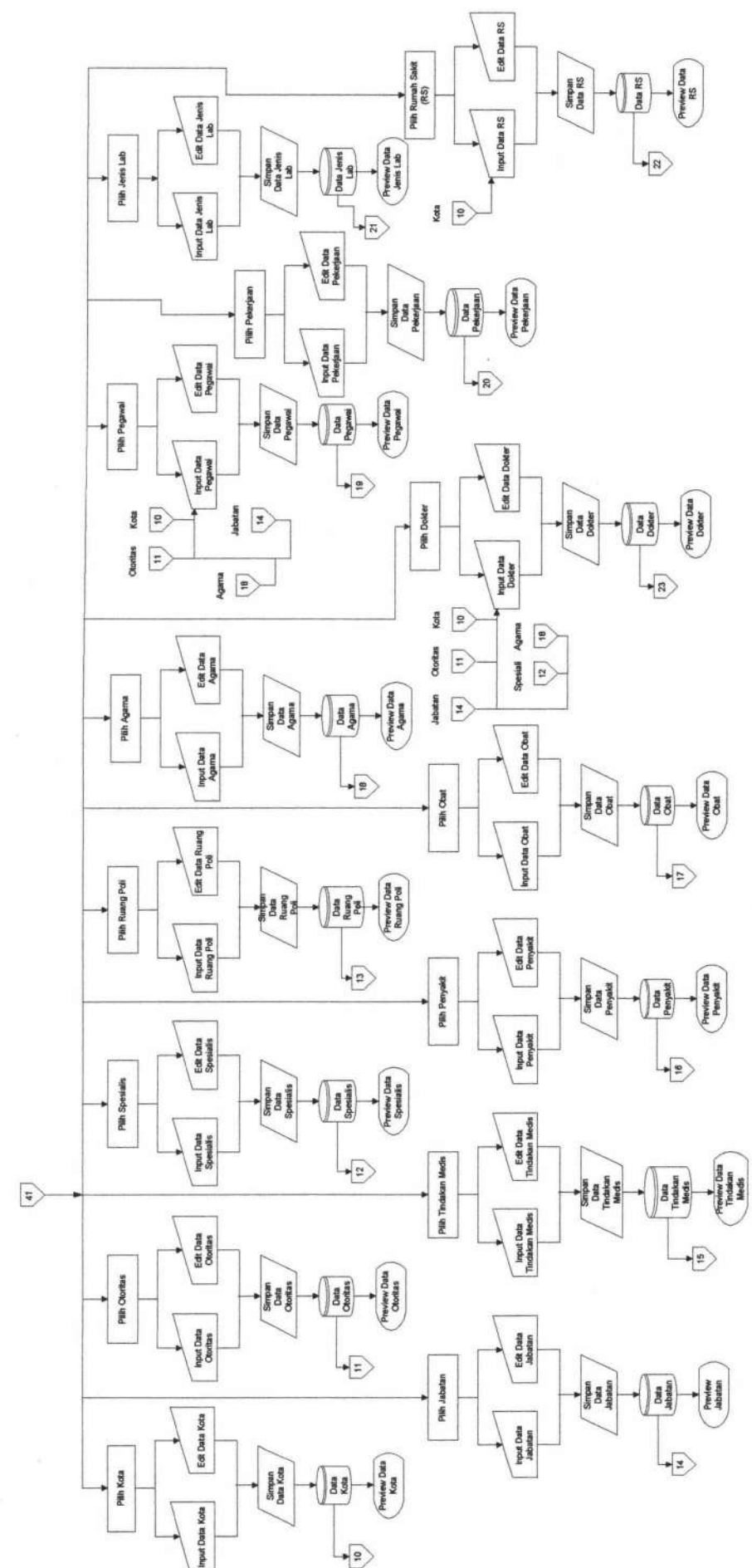

Gambar 4.15 Bagan Alir Admin

TUGAS AKHIR

SISTEM INFORMASI RAWAT ...

Yunar Magdfira W.B.

139

140

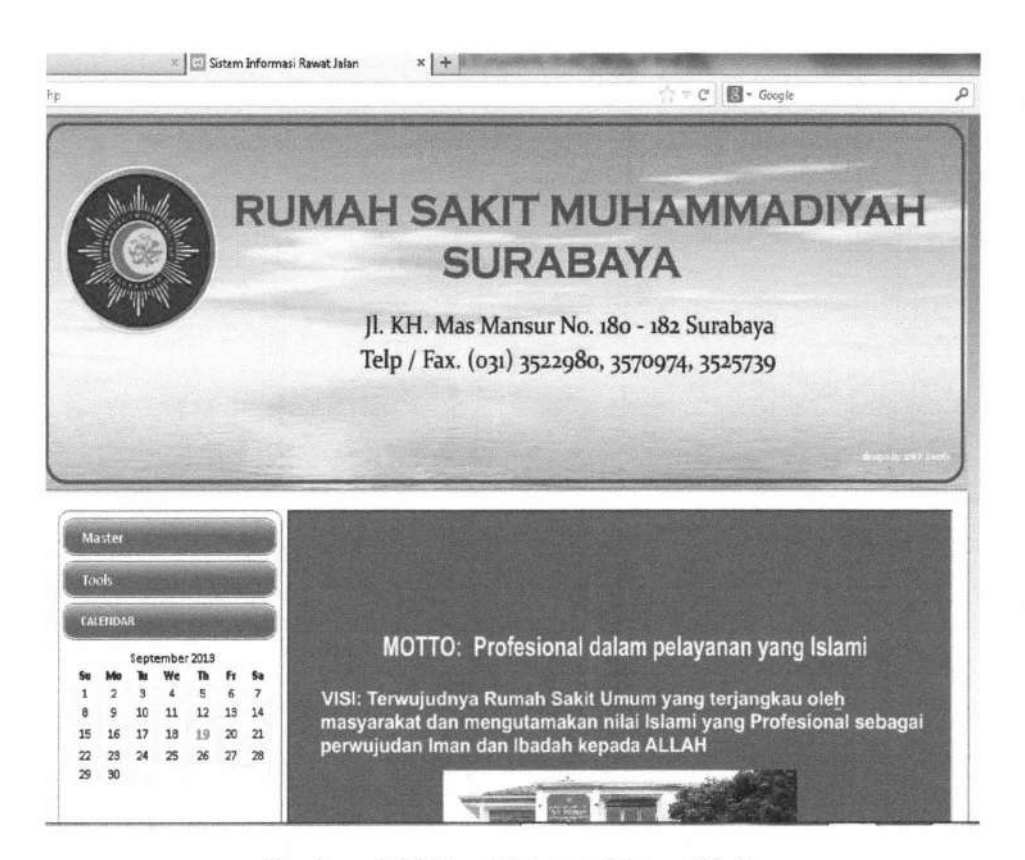

Gambar 4.16 Form Halaman Utama Admin

Form halaman utama pada Gambar 4.16 adalah halaman utama milik admin. Menu yang tersedia adalah menu master, adalah master agama, kota, spesialis, jabatan, pekerjaan dan lain-lain. Menu transaksi, adalah registrasi, pemeriksaan pasien, pembayaran pemeriksaan dan lain lain. Menu laporan, menu grafik, menu logout dan ubah password.

#### 4.1.1.3 Bagan Alir Transaksi Registrasi

Bagan Alir Transaksi Registrasi hanya dapat di akses oleh petugas registrasi. Gambar bagan alir transaksi registrasi dapat dilihat pada gambar 4.17.

Form halaman utama pada Gambar 4.18 adalah halaman utama milik petugas registrasi. Menu yang ada yaitu Menu Transaksi, adalah transaksi pasien baru dan registrasi. Menu logout dan ubah password.

TUGAS AKHIR

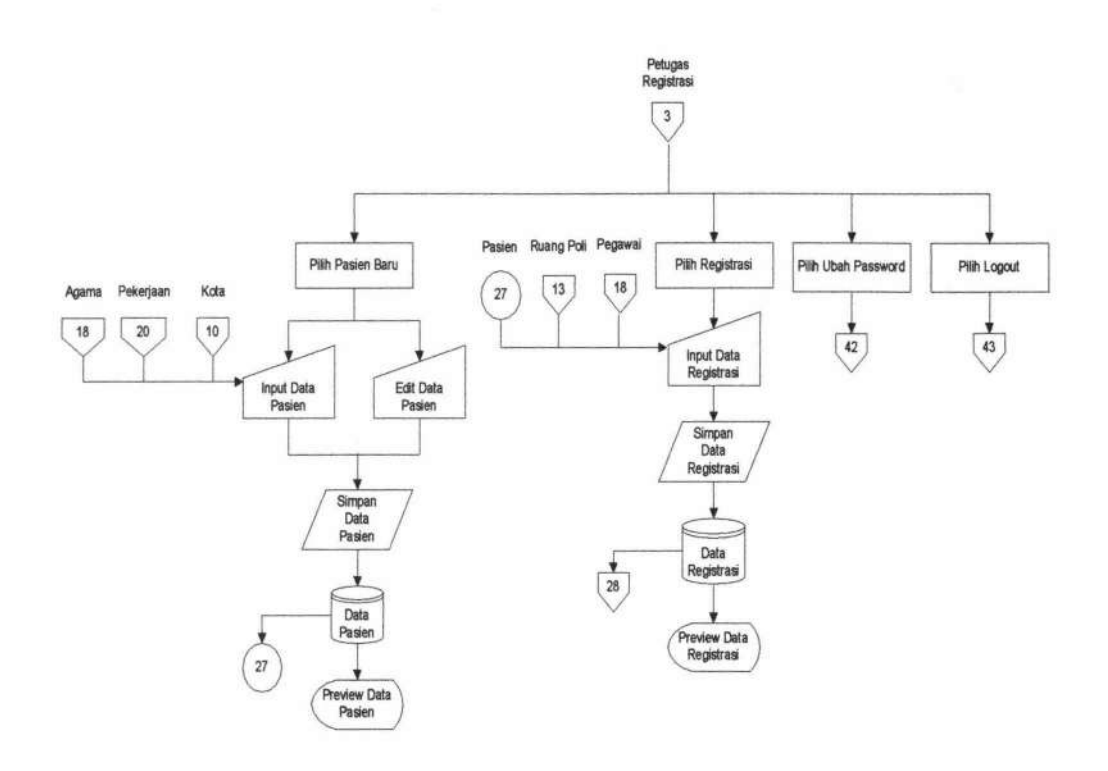

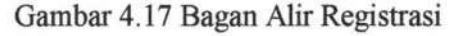

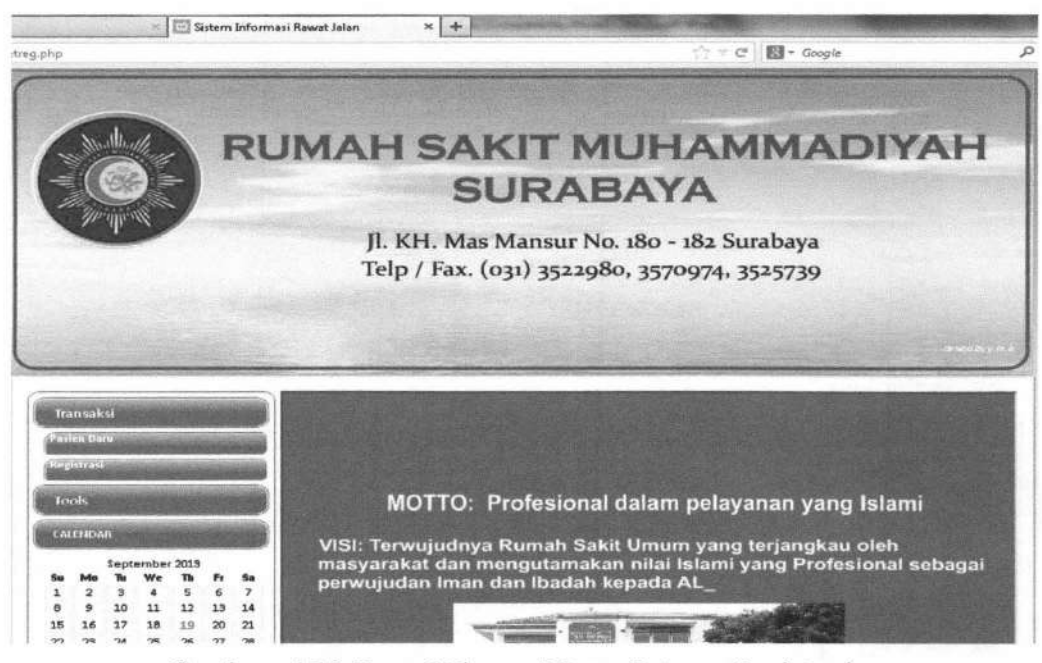

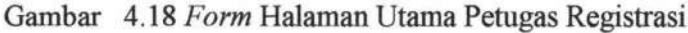

**TUGAS AKHIR** 

SISTEM INFORMASI RAWAT ...

Form master pasien digunakan untuk mengolah data master pasien. Untuk memulainya, pilih menu master  $\rightarrow$  pasien pada halaman utama admin. Selanjutnya langkah-langkah berikut dapat dilakukan :

#### 1. Input Pasien

*Input*-kan nama pasien baru yang akan ditambahkan ke dalam *field* yang tersedia seperti pada Gambar 4.19.

| ranisaksi<br>Paslen Daru<br>Registrasi |      |         |      |      | Input   | C  | ari                       |      |                                 |
|----------------------------------------|------|---------|------|------|---------|----|---------------------------|------|---------------------------------|
| le                                     | ols  | -       | 145  |      |         |    | ID Pasien                 | : [  | PAS.0006                        |
| CAL                                    | ENDA |         |      |      |         |    | Nama Lengkap              | : 1  | mahfud                          |
|                                        |      | Septe   | mber | 2013 |         | -  | Jenis Kelamin             | : 1  | 🖲 Pria 💿 Wanita                 |
| Su                                     | Mo   | Tu      | We   | ħ    | Fr      | Sa | Alamat                    | :    | jl. gresik                      |
| 1 8                                    | 2 9  | 3<br>10 | 4    | 5    | 6<br>13 | 7  |                           |      |                                 |
| 15                                     | 16   | 17      | 18   | 19   | 20      | 21 | Kota Tempat Tinggal       | :    | Surabaya 💌                      |
| 22                                     | 23   | 24      | 25   | 26   | 27      | 28 | Agama                     | :    | Islam 💌                         |
| 29                                     | 30   |         |      |      |         |    | Status Pernikahan         | : (  | 🗇 Sudah Menikah 🔎 Belum Menikah |
|                                        |      |         |      |      |         |    | Tanggal Lahir             | : [1 | 1983-09-21                      |
| -                                      |      |         |      |      | -       |    | Pekerjaan                 | : [  | mahasiswa 💽 🖸                   |
|                                        |      |         |      |      |         |    | Telepon                   | : 0  | 081231251                       |
|                                        |      |         |      |      |         |    | Golongan Darah            | :    | A OB AB OO                      |
|                                        |      |         |      |      |         |    | Nama Ayah                 | : 2  |                                 |
|                                        |      |         |      |      |         |    | Nama Ihu                  | . 1  |                                 |
|                                        |      |         |      |      |         |    |                           |      |                                 |
|                                        |      |         |      |      |         |    |                           | (    | Simpan                          |
|                                        |      |         |      |      |         |    | State of the state of the | 10   |                                 |

Gambar 4.19 Form Input Pasien

Klik tombol Simpan untuk menyimpan data pasien tersebut, dan klik tombol "Batal" jika batal menyimpan.

#### 2. Edit Pasien

Untuk mengubah data pasien, klik *Edit* hingga muncul *form edit* pasien seperti Gambar 4.20.

| Input               | Cari                              | Kembali |
|---------------------|-----------------------------------|---------|
| ID Pasien           | : PAS.0001                        |         |
| Nama Lengkap        | : Arsene Wenger                   |         |
| Jenis Kelamin       | : 🔿 Pria 💿 Wanita                 |         |
| Alamat              | : Jl.prancis                      |         |
| Kota Tempat Tinggal | l: Sidoarjo 💌                     |         |
| Agama               | : 💌                               |         |
| Status Pernikahan   | : 💿 Sudah Menikah 🔿 Belum Menikah |         |
| Tanggal Lahir       | : 1980-03-01                      |         |
| Pekerjaan           | :                                 |         |
| Telepon             | : 08122222222                     |         |
| Golongan Darah      | : ○ A                             |         |
| Nama Ayah           | :                                 |         |
| Nama Ibu            | :                                 |         |
|                     | Ubah                              |         |

### Edit Data Pasien

#### Gambar 4.20 Form Edit Pasien

Lalu *input*-kan nama pasien yang dikehendaki. Jika sudah yakin, maka klik tombol Ubah, dan klik tombol "Batal" jika ingin membatalkannya.

#### 3. Daftar Pasien

Untuk melakukan pencarian data pasien, pilih menu Daftar Pasien. *Input*-kan nama Pasien yang dicari ke dalam *field* yang telah disediakan seperti pada Gambar 4.21.

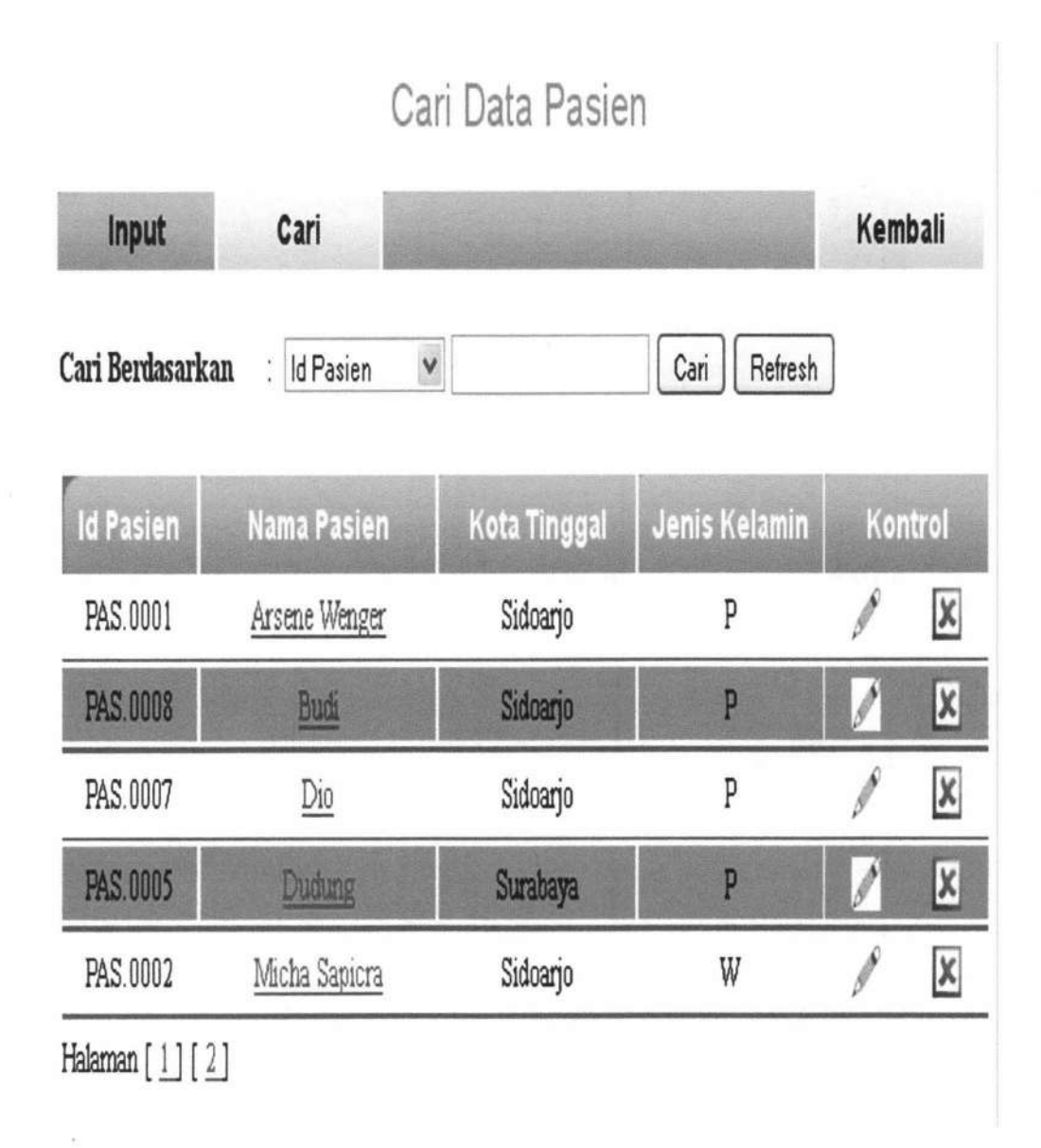

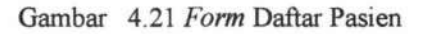

4. Detail Pasien

Untuk melihat detail pasien, klik *Detail* hingga muncul konfirmasi seperti pada Gambar 4.22. Dan jika klik tombol cetak akan muncul kartu pasien seperti pada gambar 4.23.

TUGAS AKHIR

**Biodata** Pasien

| Input Cari          |     |               |
|---------------------|-----|---------------|
|                     |     |               |
| ID PASIEN           | :   | PAS.0001      |
| Nama Lengkap        | :   | Arsene Wenger |
| Jenis Kelamin       | - : | Pria          |
| Alamat              | :   | JI.prancis    |
| Kota Tempat Tinggal | :   | Sidoarjo      |
| Agama               | :   | Islam         |
| Status Nikah Pasien | :   | sudah         |
| Tanggal Lahir       | :   | 1980-03-01    |
| Pekerjaan           | :   | Pedagang      |
| Telepon             | :   | 08122222222   |
| Golongan Darah      | :   | В             |
| Nama Ayah           | :   |               |
| Nama Ibu            | :   |               |
| Tanggal Daftar      | :   | 2011-03-30    |
|                     |     |               |
|                     |     | Cetak         |

Gambar 4.22 Form Detail Pasien

TUGAS AKHIR

| RUMAH SA<br>H. Mas Mansur No. 180<br>K | AKIT MUHAMMA DIYAH<br>ISURABAYA''<br>0 - 182 Surabaya Telp/Fax : 3522980, 3570974<br>AR TU PASIEN |
|----------------------------------------|---------------------------------------------------------------------------------------------------|
| ID Pasien                              | : PAS.0005                                                                                        |
| Nama Pasien                            | : Endah                                                                                           |
| Tgl Lahir                              | : 11 Juli 1996                                                                                    |
| Jenis Kelamin                          | : W                                                                                               |
| Alamat                                 | : Tes                                                                                             |
| No. Telp                               | : 0864124312                                                                                      |
| Pekerjaan                              | : PNS                                                                                             |

Gambar 4.23 Cetak Kartu Pasien

Form ini digunakan untuk melakukan registrasi ke ruang poli. Form ini berhak diakses oleh petugas registrasi. Registrasi dilakukan dengan cara memasukkan nomor kartu pasien, apabila data pasien tersedia, maka nama pasien pada *form* akan muncul secara otomatis. Untuk memulainya, pilih menu transaksi  $\rightarrow$  registrasi pada halaman utama petugas registrasi. Desain *form* registrasi dapat ditunjukkan pada gambar 4.24.

TUGAS AKHIR

| Cari Pasien                   | :                     |                  | Cari (Lihat ID C | 'ard)   |
|-------------------------------|-----------------------|------------------|------------------|---------|
| No. Registras<br>Petugas      | i: REG.00             | 21<br>registrasi |                  |         |
| Id Pasien<br>Nama Pasien      | : PAS.000<br>: Mahfud | 16               |                  |         |
| Tanggal<br>Registrasi         | : 2013-09             | 23               |                  |         |
| Tujuan<br>Biaya<br>Registrasi | : Umum<br>: Rp. 500   |                  |                  |         |
|                               | Simpar                | Batal            |                  |         |
| No. Reg                       | Tanggal               | Nama Pasien      | Tujuan           | Kontrol |

Gambar 4.24. Form Registrasi

Untuk mencetak kwitansi registrasi, klik menu "cari". Maka akan keluar *form* seperti gambar 4.25 sebagai berikut :

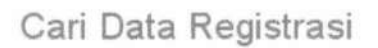

| input            | Cari        |               |            | Kembali |
|------------------|-------------|---------------|------------|---------|
| Cari Berdasarkan | : Id Pasien | ~             | Cari Refre | sh      |
| No. Reg          | Tanggal     | Nama Pasien   | Tujuan     | Kontrol |
| REG.0046         | 2011-10-11  | Arsene Wenger | Anak       | N X     |

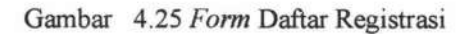

**TUGAS AKHIR** 

SISTEM INFORMASI RAWAT ...

Yunar Magdfira W.B.

147

Klik nama pasien yang akan dicetak kwitansinya. Kemudian akan muncul form seperti gambar 4.26 sebagai berikut :

## Registrasi Detail

| ID Registrasi      | : REG.0046      |
|--------------------|-----------------|
| Petugas            | : Lady Gaga     |
| ld Pasien          | : PAS.0001      |
| Nama Pasien        | : Arsene Wenger |
| Tanggal Registrasi | : 2011-10-11    |
| Tujuan             | : Anak          |
| Biaya Registrasi   | : Rp. 5000      |
|                    |                 |
|                    | <u>Kembali</u>  |

Gambar 4.26 Form Registrasi Detail

Kemudian klik cetak dan tampilan kwitansi seperti gambar 4.27.

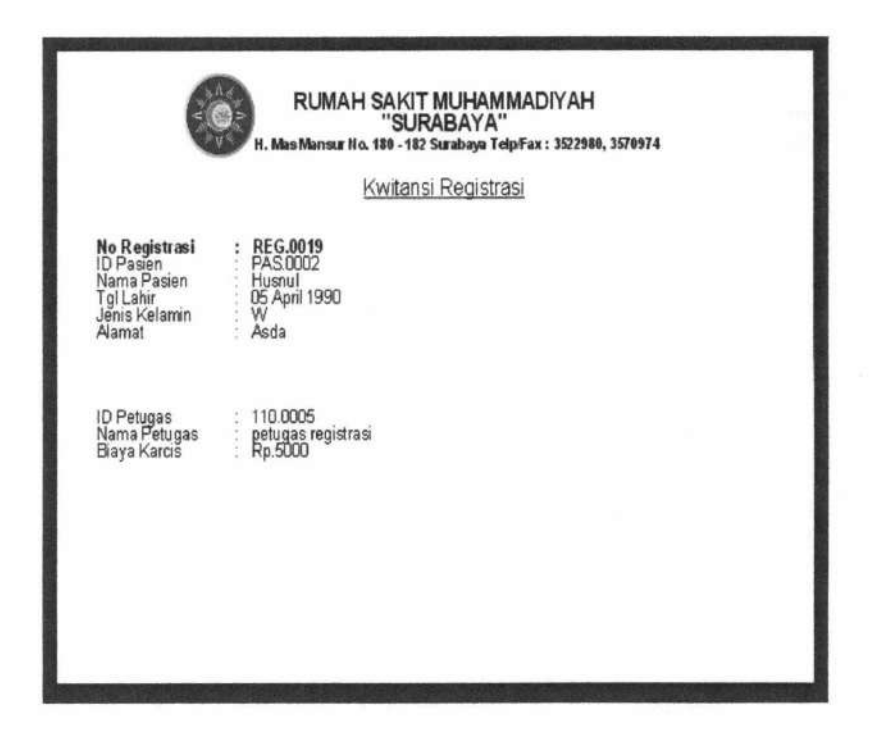

Gambar 4.27 Cetak Kwitansi Registrasi

#### 4.1.1.4 Bagan Alir Transaksi Pemeriksaan

Bagan Alir Transaksi Pemeriksaan dapat di akses oleh Dokter. Gambar bagan alir transaksi pemeriksaan dapat dilihat pada gambar berikut ini :

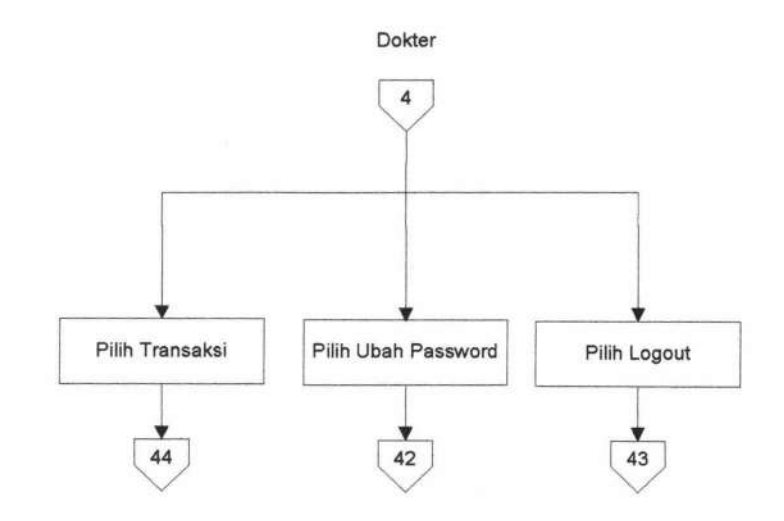

Gambar 4.28 Bagan Alir Pemeriksaan Pasien

**TUGAS AKHIR** 

SISTEM INFORMASI RAWAT ...

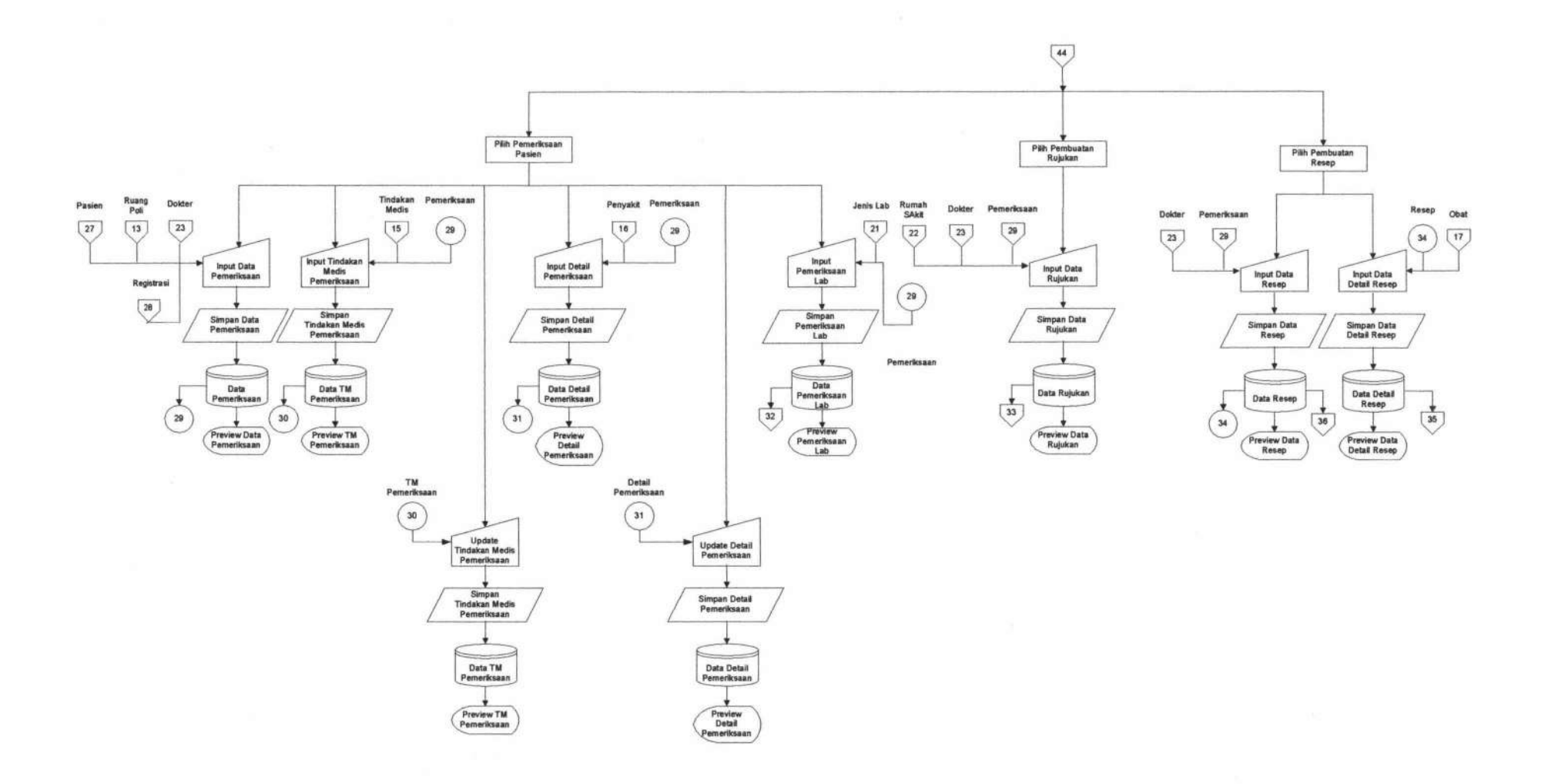

Gambar 4.29 Bagan Alir Pemeriksaan Pasien

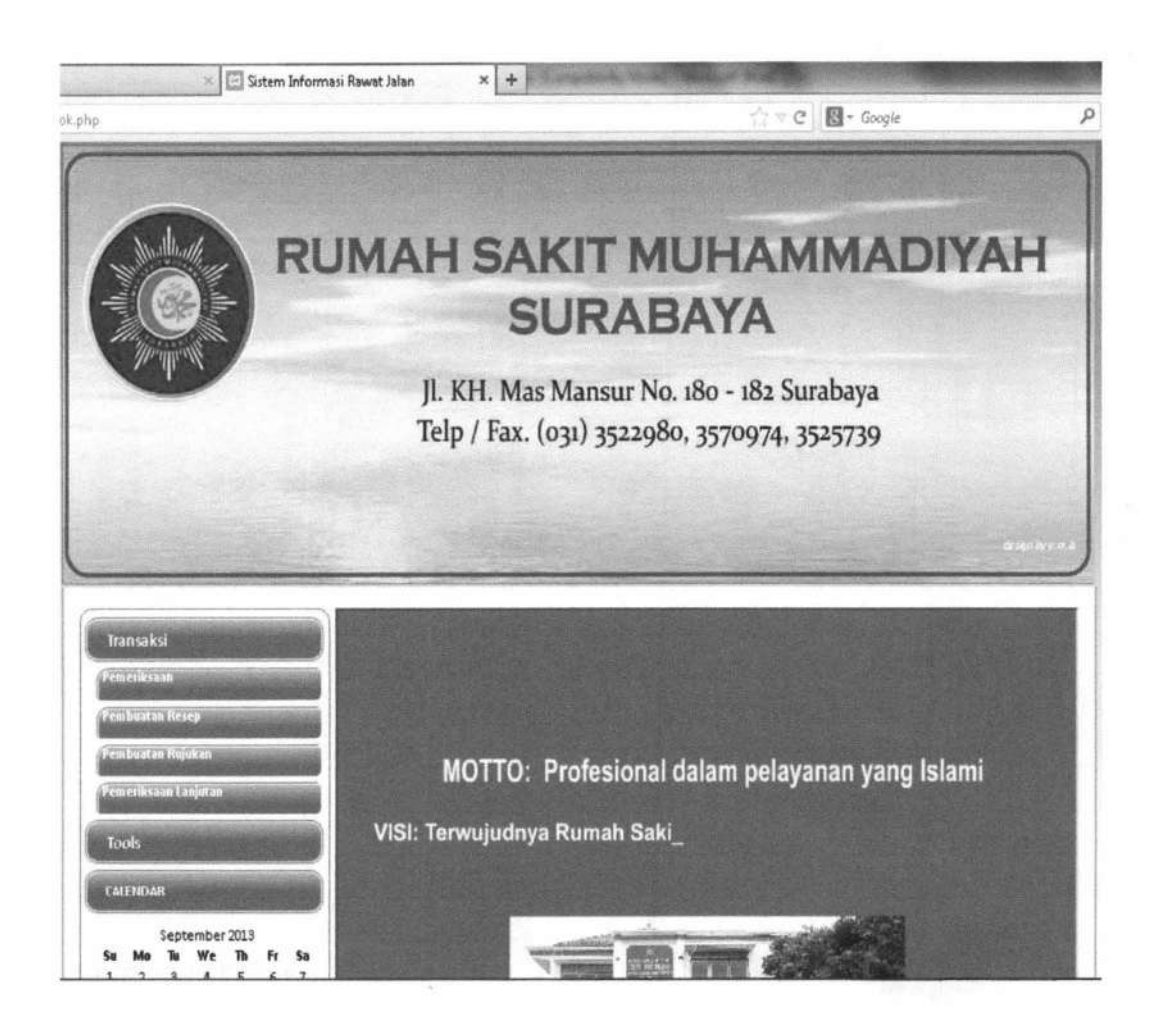

Gambar 4.30 Form Halaman Utama Dokter

Form halaman utama pada Gambar 4.30 adalah halaman utama milik dokter. Menu yang ada yaitu Menu Transaksi, adalah pemeriksaan pasien, pembuatan resep, dan pembuatan rujukan. Menu logout dan ubah password.

#### 1. Pemeriksaan Pasien

Form Pemeriksaan Pasien digunakan untuk melakukan pemeriksaan medis terhadap pasien, form ini bisa di akses pada menu dokter. Form pemeriksaan pasien ditunjukkan seperti pada Gambar 4.31.

| No. Pemeriksaan     | : | PEM.00   | 17         |                                           |
|---------------------|---|----------|------------|-------------------------------------------|
| Dokter              | : | dokter u | mum        |                                           |
| Id Registrasi       | : | REG.00   | 21         |                                           |
| Id Pasien           | : | PAS.00   | 06         | Q.                                        |
| Nama Pasien         | : | Mahfud   |            |                                           |
| Tanggal Pemeriksaan | : | 2013-09  | -23        |                                           |
| Ruangan             | : | Umum     |            |                                           |
| Keluhan Pasien      | : | pusinç   | 1          | A.                                        |
| Keterangan Dokter   | : | gejala   | a flu      | le la la la la la la la la la la la la la |
| Pemeriksaan Fisik   |   |          |            |                                           |
| Nadi                | : | 10       | kali/menit |                                           |
| Tekanan Darah       | : | 10       | mmHg       |                                           |
| Suhu Badan          | : | 10       | °C         |                                           |
| Berat Badan         | : | 10       | Kg         |                                           |
|                     |   |          |            | 🔎 Input Tindakan Medis                    |
|                     |   |          |            | Input Tindakan Medis                      |

Simpan Batal

Gambar 4.31 Form Pemeriksaan Pasien

#### 2. Pembuatan Resep

*Form* Pembuatan resep digunakan untuk melakukan pembuatan resep yang akan diberikan kepada pasien, *form* ini bisa di akses pada menu dokter. Form pembuatan resep ditunjukkan seperti pada Gambar 4.32.

| No. Resep       | : RES.0012    |                    |
|-----------------|---------------|--------------------|
| No. Pemeriksaan | : PEM.0017    |                    |
| Dokter          | : dokter umum |                    |
| Id Pasien       | : PAS.0006    | Q.                 |
| Nama Pasien     | : Mahfud      |                    |
| Tanggal Resep   | : 2013-09-23  | ]                  |
| Asal Ruangan    | : Umum        |                    |
|                 |               | Input Rincian Obat |
|                 | Simpan Batal  |                    |

Gambar 4.32. Form Pembuatan Resep

Untuk menambah rincian obat, klik "input rincian obat". Tampilannya seperti gambar 4.33 sebagai berikut :

TUGAS AKHIR

| No. Resep       | : RES.0012 |       |  |
|-----------------|------------|-------|--|
| Nama Obat       | : Bisolvon | Q     |  |
| Frekuensi Pakai | : 2x1      |       |  |
| Banyak          | : 10       | Botol |  |
| Harga Obat      | : 30000    |       |  |
|                 | Simpan     |       |  |
|                 |            |       |  |

Gambar 4.33 Form Input Rincian Obat

#### 3. Pembuatan Rujukan

Form Pembuatan rujukan digunakan untuk melakukan pembuatan surat rujukan yang akan diberikan kepada pasien, *form* ini bisa di akses pada menu dokter. *Form* pembuatan rujukan ditunjukkan seperti pada Gambar 4.34.

TUGAS AKHIR

| No. Pemeriksaan : PEM.0017<br>Dokter : dokter umum<br>Id Pasien : PAS.0006<br>Nama Pasien : Mahfud<br>Rumah Sakit Tujuan : Delta Surya •<br>Tanggal Rujukan : 2013-09-23<br>Asal Ruangan : Umum<br>Diagnosa Sementara : gejala flu<br>Keterangan Lain : harap periksa lanjut<br>Simpan Batal | No. Rujukan        | : RJK.0010             |  |
|----------------------------------------------------------------------------------------------------|--------------------|------------------------|--|
| Dokter:dokter umumId Pasien:PAS.0006Nama Pasien:MahfudRumah Sakit Tujuan:Delta SuryaTanggal Rujukan:2013-09-23Asal Ruangan:UmumDiagnosa Sementara:gejala fluKeterangan Lain:harap periksa lanjutSimpan Batal                                                                                 | No. Pemeriksaan    | : PEM.0017             |  |
| Id Pasien : PAS.0006   Nama Pasien : Mahfud   Rumah Sakit Tujuan : Delta Surya •   Tanggal Rujukan : 2013-09-23   Asal Ruangan : Umum   Diagnosa Sementara : gejala flu   Keterangan Lain : harap periksa lanjut   Simpan Batal                                                              | Dokter             | : dokter umum          |  |
| Nama Pasien: MahfudRumah Sakit Tujuan: Delta Surya •Tanggal Rujukan: 2013-09-23Asal Ruangan: UmumDiagnosa Sementara: gejala fluKeterangan Lain: harap periksa lanjutSimpan Batal                                                                                                    | Id Pasien          | : PAS.0006             |  |
| Rumah Sakit Tujuan : Delta Surya •   Tanggal Rujukan : 2013-09-23   Asal Ruangan : Umum   Diagnosa Sementara : gejala flu   Keterangan Lain : harap periksa lanjut   Simpan Batal                                                                                                    | Nama Pasien        | : Mahfud               |  |
| Tanggal Rujukan       : 2013-09-23         Asal Ruangan       : Umum         Diagnosa Sementara       : gejala flu         Keterangan Lain       : harap periksa lanjut         Simpan       Batal                                                                                           | Rumah Sakit Tujuan | : Delta Surya 💌        |  |
| Asal Ruangan : Umum<br>Diagnosa Sementara : <sup>gejala flu</sup><br>Keterangan Lain : harap periksa lanjut<br>Simpan Batal                                                                                                    | Tanggal Rujukan    | : 2013-09-23           |  |
| Diagnosa Sementara : <sup>gejala flu</sup><br>Keterangan Lain : harap periksa lanjut<br>Simpan Batal                                                                                                    | Asal Ruangan       | : Umum                 |  |
| Keterangan Lain : harap periksa lanjut                                                                                                    | Diagnosa Sementara | : gejala flu           |  |
| Simpan Batal                                                                                                    | Keterangan Lain    | : harap periksa lanjut |  |
|                                                                                                    |                    | Simpan Batal           |  |
|                                                                                                    |                    |                        |  |
|                                                                                                    |                    |                        |  |

#### Gambar 4.34 Form Pembuatan Rujukan

Untuk mencetak surat rujukan, klik "cari", lalu klik "cetak", tampilan surat rujukan yg sudah dicetak seperti gambar 4.35.

**TUGAS AKHIR** 

155

|                   | RUMAH SAKIT MUHAMMADIYAH<br>"SURABAYA"<br>H. Mas Mansur No. 180 - 182 Surabaya Telp/Fax : 352234 | <b> </b><br>30, 3570974 |
|-------------------|--------------------------------------------------------------------------------------------------|-------------------------|
|                   | SURAT PENGANTAR RUJUKAN                                                                          |                         |
|                   | 0141                                                                                             |                         |
|                   | 5100                                                                                             | arjo, 2013              |
|                   |                                                                                                  | Kepada                  |
|                   | Y                                                                                                | h. Delta S              |
|                   |                                                                                                  | jl.pond                 |
| Assalamualaikum \ | Wr. Wb.                                                                                          |                         |
| Bersama ini kam   | i kirimkan pasien                                                                                |                         |
| Nama Pasien       | : Husnul                                                                                         |                         |
| Tgl Lahir         | : 1990-04-05                                                                                     |                         |

Alamat : Asda

Pekerjaan : mahasiswa

Dengan diagnosa sementara :

tes

Keterangan lain: tes

Mohon Konsult dan Therapi selanjutnya

Terima Kasih,

Wassalam, Dokter

Sidoarjo, 2013-09-19

Kepada: Yth. Delta Surya

jl.pondok

Gambar 4.35 Cetak Surat Rujukan

#### 4.1.1.5 Bagan Alir Menu Petugas Laboratorium

Bagan alir ini merupakan aliran yang terjadi pada menu yang hanya bisa diakses oleh Petugas Lab, dapat dilihat pada Gambar 4.36.

TUGAS AKHIR

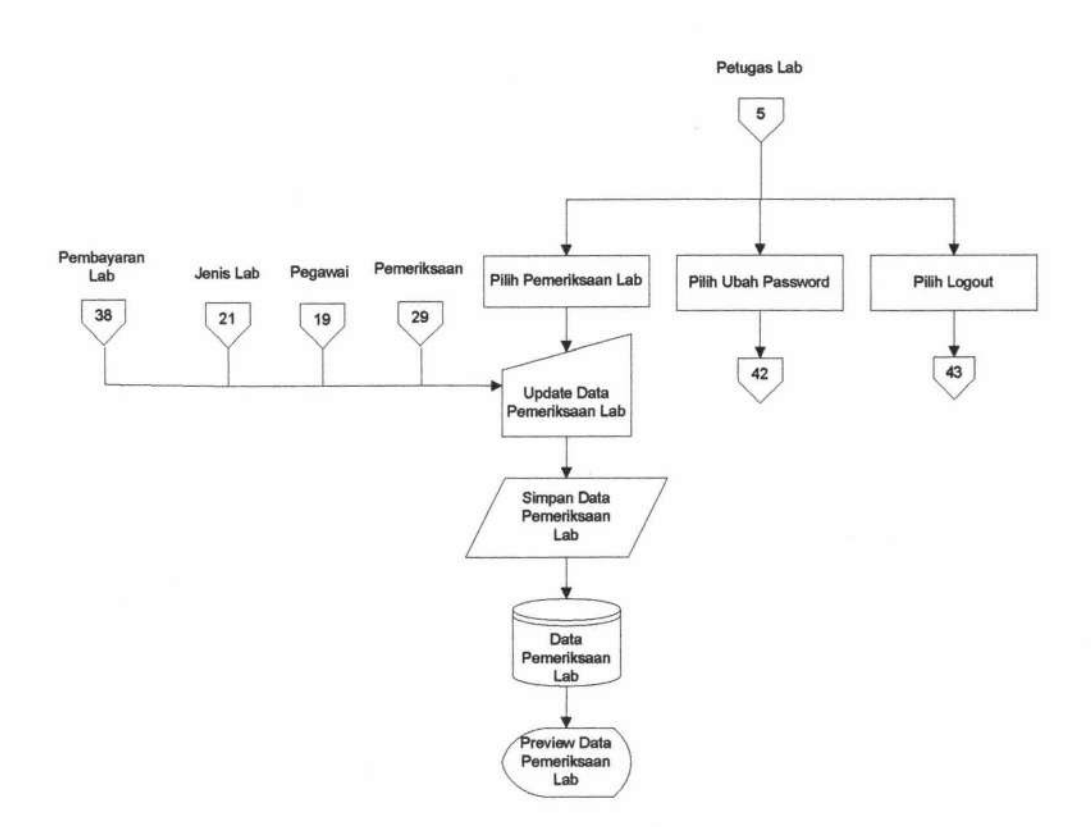

Gambar 4.36 Bagan Alir Menu Petugas Laboratorium

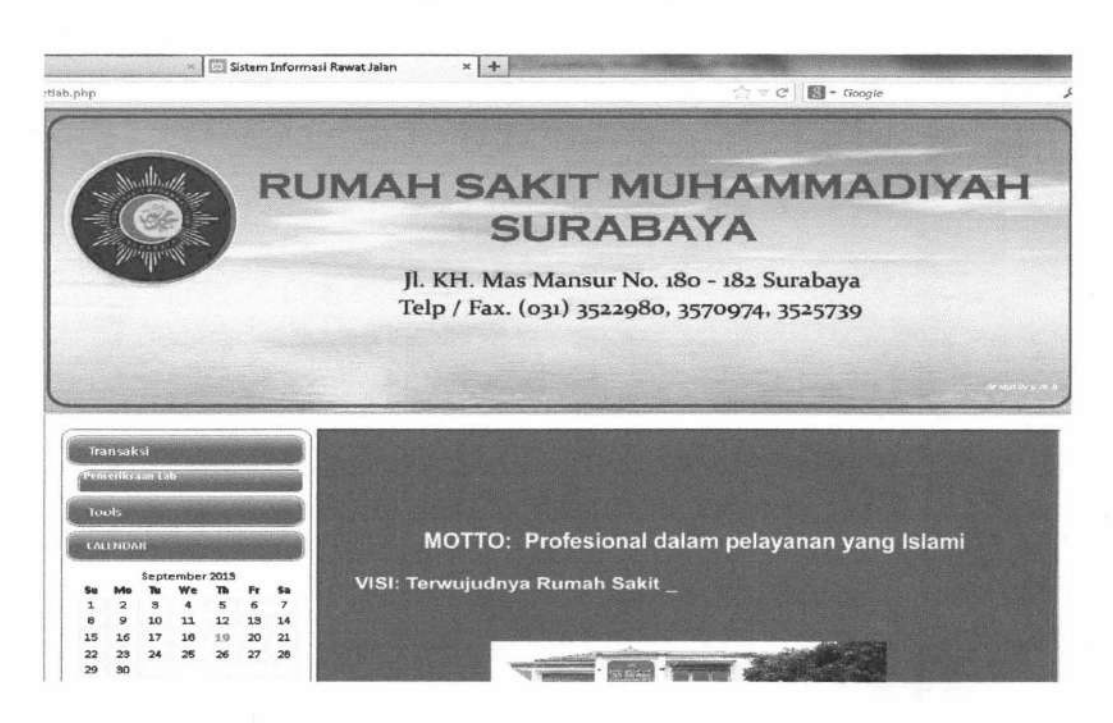

Gambar 4.37 Form Halaman Utama Petugas Lab

**TUGAS AKHIR** 

SISTEM INFORMASI RAWAT ... Yunar Magdfira W.B.

157

*Form* halaman utama pada Gambar 4.37 adalah halaman utama milik petugas lab. Menu yang ada yaitu Menu Transaksi pemeriksaan lab. Menu logout dan ubah password.

Form Pemeriksaan laboratorium digunakan untuk melakukan *input* hasil pemeriksaan laboratorium. Form ini bisa di akses pada menu petugas lab. Form pembuatan rujukan ditunjukkan seperti pada Gambar 4.38.

| AL             | enda                           | R                                                                                                    |                                                 |                                                                                          |         |                      |        |                                |            |      |                                  |
|----------------|--------------------------------|----------------------------------------------------------------------------------------------------|-------------------------------------------------|------------------------------------------------------------------------------------------|---------|----------------------|--------|--------------------------------|------------|------|----------------------------------|
| Nu 1 8 5 12 19 | Mo<br>2<br>9<br>16<br>23<br>30 | September 2013<br>Tu We Th Fr Sa<br>3 4 5 6 7<br>10 11 12 13 14<br>17 16 19 20 21<br>24 25 26 27 28<br>Nama Pasien<br>Asal Pasien<br>Tanggal Pemeriksaan La | asien :<br>:<br>:<br>:<br>:<br>:<br>:<br>:<br>: | : PEM.0017<br>: petugas laboratorium<br>: PAS.0006<br>: Mahfud<br>: Umum<br>: 2013-09-23 |         |                      |        |                                |            |      |                                  |
|                |                                |                                                                                                    |                                                 | 23                                                                                       | No<br>1 | Id Laboratoriu<br>22 | m Nama | a Pemeriksaa<br>Lab<br>Albumin | an<br>3,99 | Hasi | Nilai Normal<br>3.97 - 4.94 g/dl |
|                |                                |                                                                                                    |                                                 |                                                                                          |         |                      |        | 5                              | impan      |      |                                  |
|                |                                |                                                                                                    |                                                 |                                                                                          | L       |                      |        |                                |            |      |                                  |
|                |                                |                                                                                                    |                                                 |                                                                                          |         |                      |        |                                |            |      |                                  |

Gambar 4.38 Form Pemeriksaan Laboratorium

Hasil laboratorium yang berupa angka-angka diisikan ke field hasil pada tabel, kemudian klik "Simpan".

#### 4.1.1.6 Bagan Alir Menu Apoteker

Bagan alir ini merupakan aliran yang terjadi pada menu yang hanya bisa diakses oleh Petugas Apotik, dapat dilihat pada Gambar 4.39

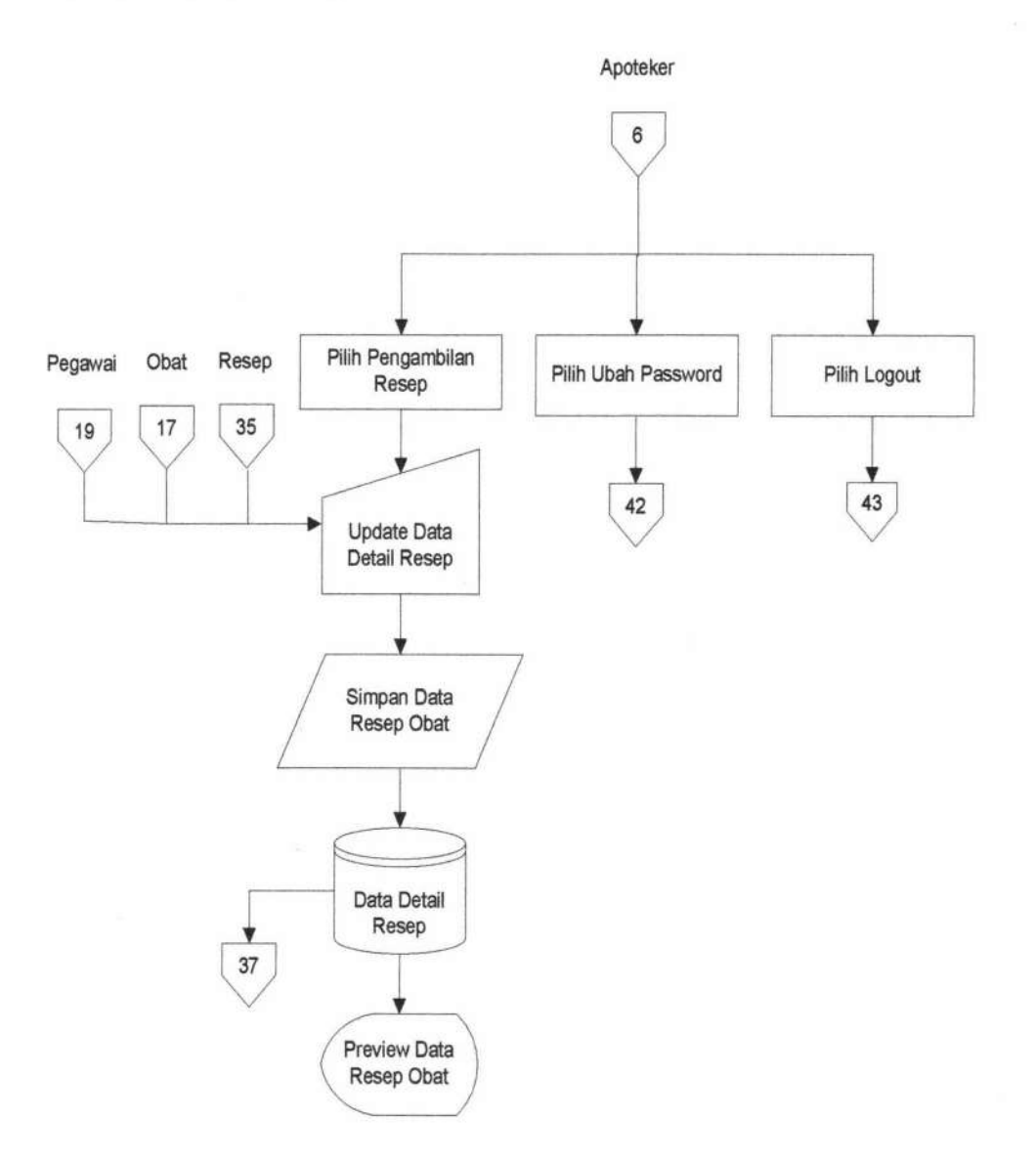

Gambar 4.39 Bagan Alir Menu Apoteker

TUGAS AKHIR

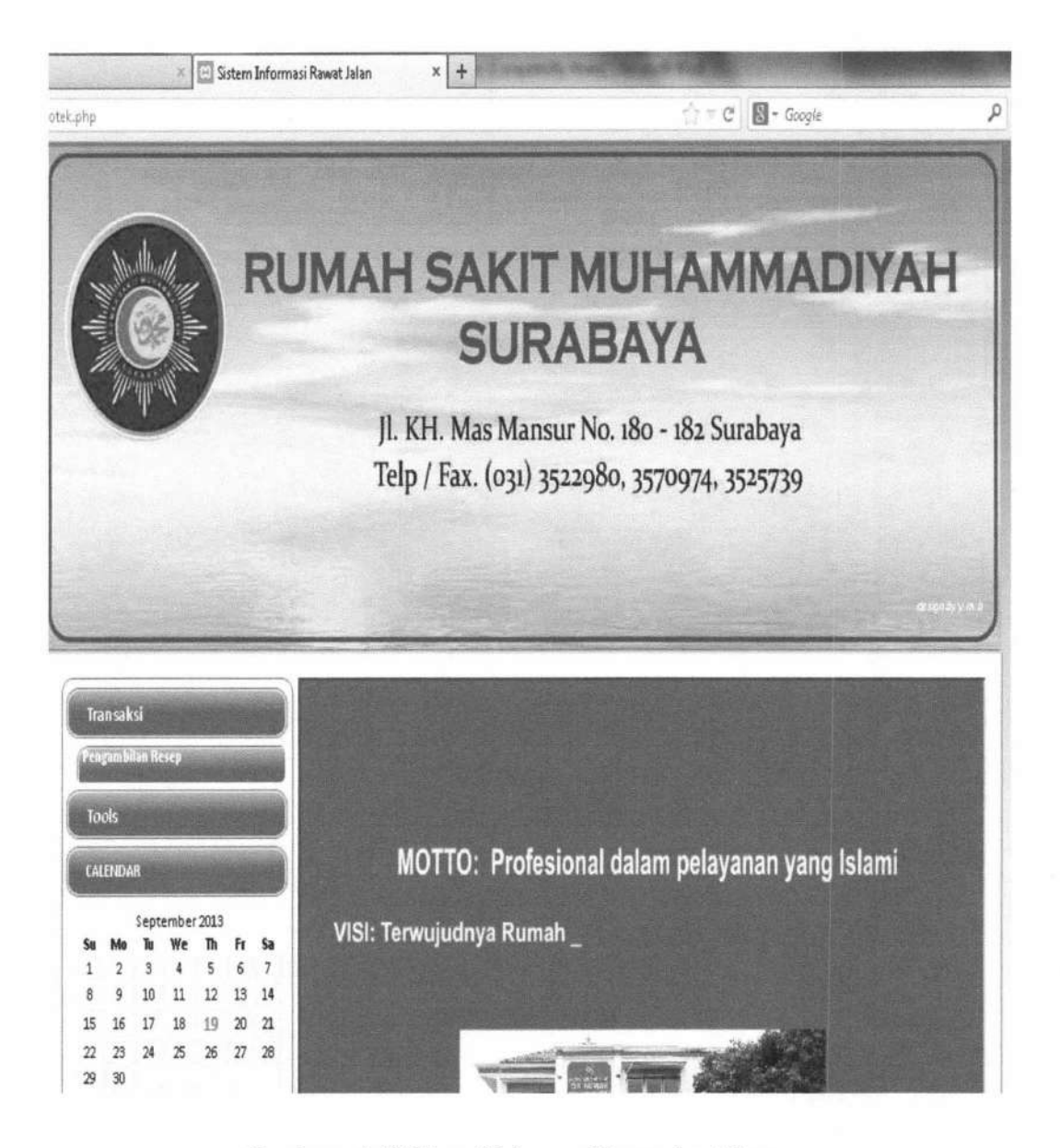

Gambar 4.40 Form Halaman Utama Apoteker

Form halaman utama pada Gambar 4.40 adalah halaman utama milik apoteker. Menu yang ada yaitu Menu Transaksi pemeriksaan lab. Menu logout dan ubah password.

#### 4.1.1.7 Bagan Alir Menu Petugas Kasir

Bagan alir ini merupakan aliran yang terjadi pada *login* yang dapat diakses oleh petugas kasir. Gambar bagan alir menu petugas kasir dapat dilihat pada gambar 4.41.

TUGAS AKHIR SISTEM INFORMASI RAWAT ... Yunar Magdfira W.B.

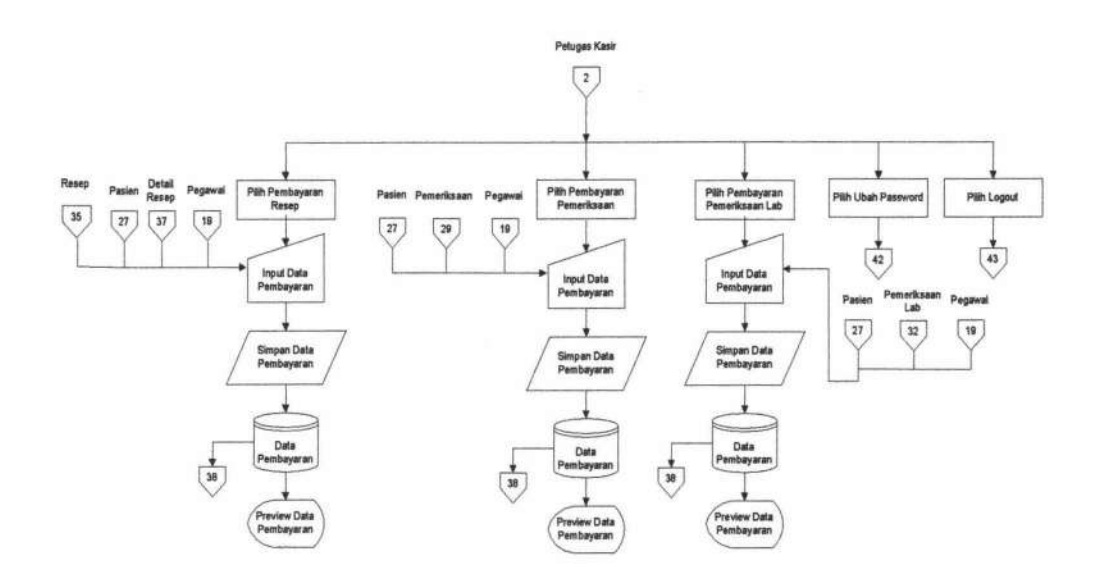

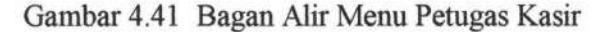

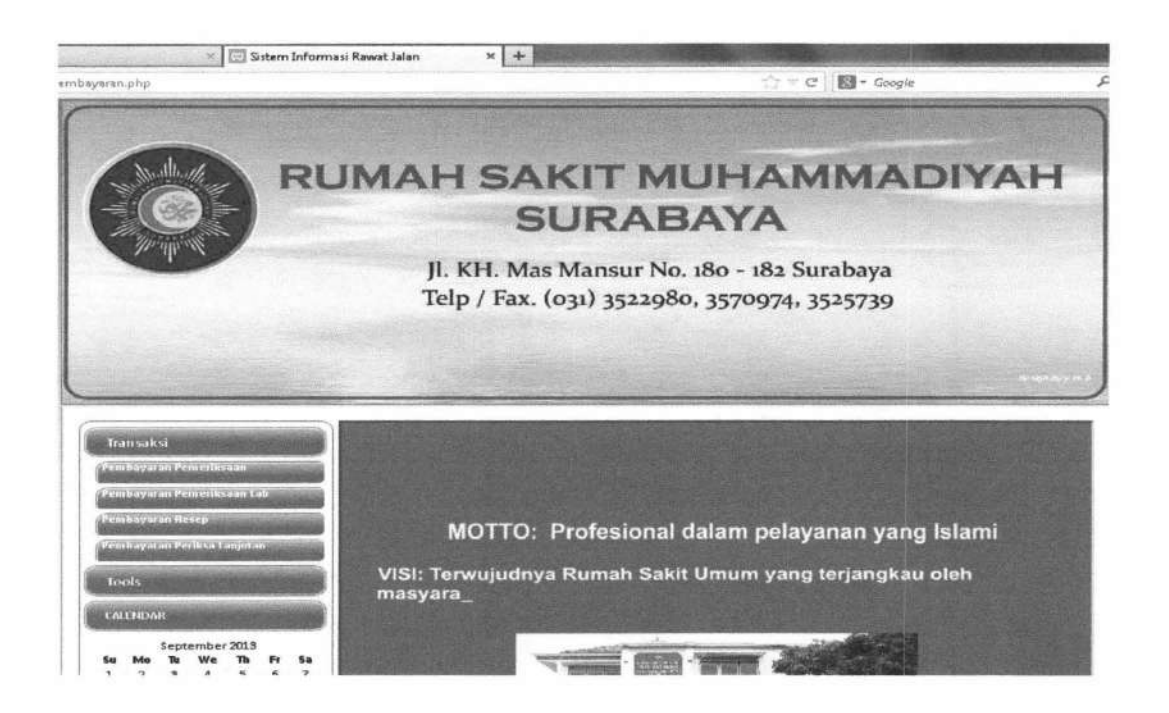

Gambar 4.42 Form Halaman Utama Kasir

Form halaman utama pada Gambar 4.42 adalah halaman utama milik Kasir. Menu yang ada yaitu Menu Transaksi pembayaran pemeriksaan. Menu logout dan ubah password.

TUGAS AKHIR

SISTEM INFORMASI RAWAT ...

Form Pembayaran digunakan untuk melakukan transaksi pembayaran pemeriksaan medis, pembayaran pemeriksaan lab, dan pembayaran resep. Form ini bisa di akses pada menu petugas pembayaran. Form pembayaran dibagi menjadi tiga, adalah Form Pembayaran Pemeriksaan seperti gambar 4.43, Form Pembayaran Pemeriksaan Laboratorium seperti gambar 4.44, Form Pembayaran Pemeriksaan Laboratorium seperti gambar 4.45 :

| em bi  | ayar  | an Rei         | iep     |         |         |    | Felilbaya                                 | Iall Felleliksaa     | ] |
|--------|-------|----------------|---------|---------|---------|----|-------------------------------------------|----------------------|---|
| emb    | byali | an P <i>et</i> | iksa Li | anjuta  |         |    |                                           |                      |   |
| 100    | \$    |                |         |         |         |    | No. Pembayaran                            | : BYR.0010           |   |
| ALE    | NDA   | R              |         |         |         |    | Petugas                                   | : pelugas pembayaran |   |
|        |       | Sente          | mber    | 2013    |         |    | Id Pasien                                 | : PAS.0006           | 9 |
|        | Mo    | Tu             | We      | Th      | Fr      | Sa | Nama Pasien                               | : Mahfud             |   |
| 1<br>B | 2     | 3<br>10        | 4       | 5<br>12 | 6<br>13 | 14 | Alamat Pasien                             | Jl. Gresik           |   |
| 5      | 16    | 17             | 18      | 19      | 20      | 21 | Fuanat I asien                            | •                    | 4 |
| 2      | 23    | 24             | 25      | 26      | 27      | 28 | Tanggal Pembayaran                        | : 2013-09-23         |   |
|        | 50    |                |         |         |         |    | Asal Pasien                               | : Umum               |   |
|        |       |                |         |         |         |    | Jenis Pembayaran                          | : Pemeriksaan Dokter |   |
|        |       |                |         |         |         |    | Rincian Pembayaran                        |                      |   |
|        |       |                |         |         |         |    | Total Biaya Tindakan Medis<br>Pemeriksaan | : Rp 0,00            |   |
|        |       |                |         |         |         |    | Jasa Konsultasi Dokter                    | : Rp 100.000,00      |   |
|        |       |                |         |         |         |    | Total Pembayaran                          | : Rp 100.000,00      |   |
|        |       |                |         |         |         |    |                                           | Simpan Batal         |   |

Gambar 4.43 Form Pembayaran Pemeriksaan

162

| 4 | ~ ' | <b>`</b> |
|---|-----|----------|
|   | h   | ٠.       |
| - | C.  | -        |
|   |     |          |

| 1/h | nm   | ۵  | nam   | h | 20 | ar | an   | nh   | ñ. |
|-----|------|----|-------|---|----|----|------|------|----|
| yн  | VIII | ۷. | POILI | W | aγ | Q) | GB 1 | 4/11 | ٢. |

| nbayar | an Pei  | iksa Li | anjuta | IN        |    |                             |    |                         |           |
|--------|---------|---------|--------|-----------|----|-----------------------------|----|-------------------------|-----------|
| ools   |         |         |        | C. Martin |    | No. Pembayaran              | :  | BYR.0011                |           |
| LENDA  | R       |         |        | all in    |    | Petugas                     | :[ | petugas pembayaran      |           |
|        | Septe   | ember   | 2013   |           |    | Id Pasien                   | :  | PAS.0006                | Q         |
| Mo     | Tu      | We      | ħ      | Fr        | Sa | Nama Pasien                 | :  | Mahfud                  |           |
| 9      | 3<br>10 | 4       | 5 12   | b<br>13   | 14 | Alamat Pasien               | ;  | Jl. Gresik              |           |
| 23     | 24      | 10      | 26     | 20        | 28 | Tanggal Pembayaran          | :  | 2013-09-23              | <u>//</u> |
| 30     |         |         |        |           |    | Asal Pasien                 | :  | Umum                    |           |
|        |         |         |        |           |    | Jenis Pembayaran            | :  | Pemeriksaan Laboratoriu | r         |
|        |         |         |        |           |    | Rincian Pembayaran          |    |                         |           |
|        |         |         |        |           |    | Total Biaya Pemeriksaan Lab | :  | Rp 10.000,00            |           |
|        |         |         |        |           |    | Total Pembayaran            | :  | Rp 10.000,00            | ]         |
|        |         |         |        |           |    |                             |    | Simpan Batal            |           |

Gambar 4.44 Form Pembayaran Pemeriksaan Laboratorium

|          | layet<br>layat | m r ci<br>m Re | ii ca ii sa<br>sep | edin L    |          |          | Per                | nbay | aran Resep         |            |
|----------|----------------|----------------|--------------------|-----------|----------|----------|--------------------|------|--------------------|------------|
| m        | ayan           | in Pei         | iksa L             | ະາງຸ່ເກັອ | •        |          |                    |      |                    |            |
| Toc      | ls             |                |                    |           |          |          | No. Pembayaran     | :    | BRS.0007           |            |
| ALE      | NDA            | 1              | -                  |           |          |          | Id Resep           | :    | RES.0012           | ]          |
|          |                | Septe          | ember              | 2013      |          |          | Petugas            | :    | petugas pembayaran |            |
| 5u<br>1  | Mo             | Tu             | We                 | ħ         | Fr       | Sa 7     | Id Pasien          | ;    | PAS.0006           | 9          |
| 8        | 9              | 10             | 11                 | 12        | 13       | 14       | Nama Pasien        | ;    | Mahfud             |            |
| 15<br>22 | 16<br>23       | 17<br>24       | 18<br>25           | 19<br>26  | 20<br>27 | 21<br>28 | Alamat Pasien      | :    | Jl. Gresik         |            |
| 3        | 30             |                |                    |           |          |          | Tanggal Pembayaran | :    | 2013-09-23         |            |
|          |                |                |                    |           |          |          | Asal Pasien        | :    | Umum               |            |
|          |                |                |                    |           |          |          | Rincian Pembayaran |      |                    |            |
|          |                |                |                    |           |          |          | Total Biaya Resep  | ;    | Rp 0,00            | ]          |
|          |                |                |                    |           |          |          | Total Pembayaran   | ;    | Rp 0,00            | \$ refresh |
|          |                |                |                    |           |          |          |                    |      | Simpan Batal       |            |

Gambar 4.45 Form Pembayaran Resep

#### 4.1.1.8 Bagan Alir Menu Direktur

Bagan alir ini merupakan aliran yang terjadi pada menu yang bisa diakses oleh direktur. Bagan alir ini meliputi hak akses direktur untuk melihat laporan dan grafik. Untuk lebih jelas dapat dilihat pada gambar berikut :

TUGAS AKHIR

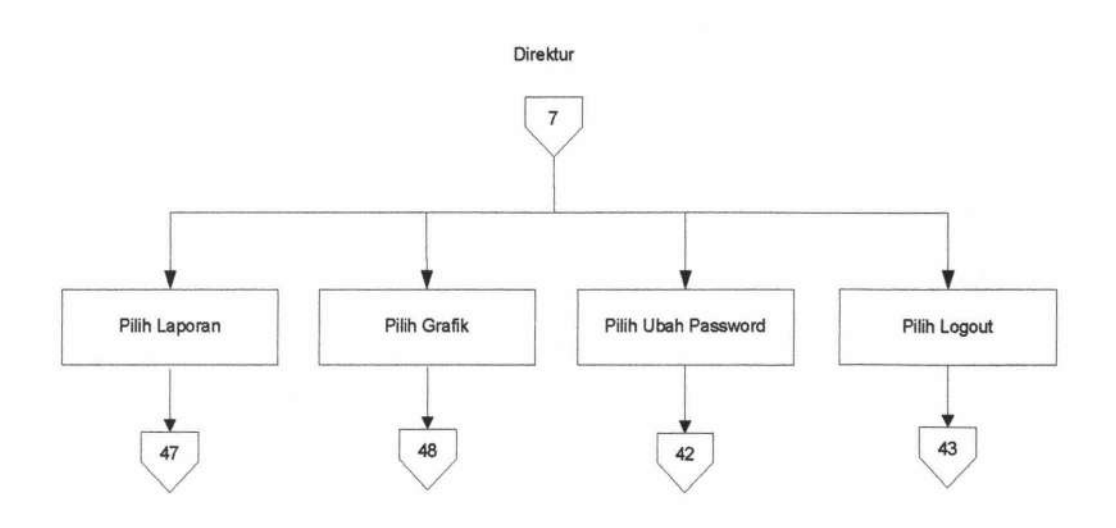

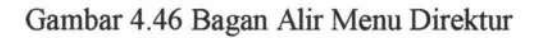

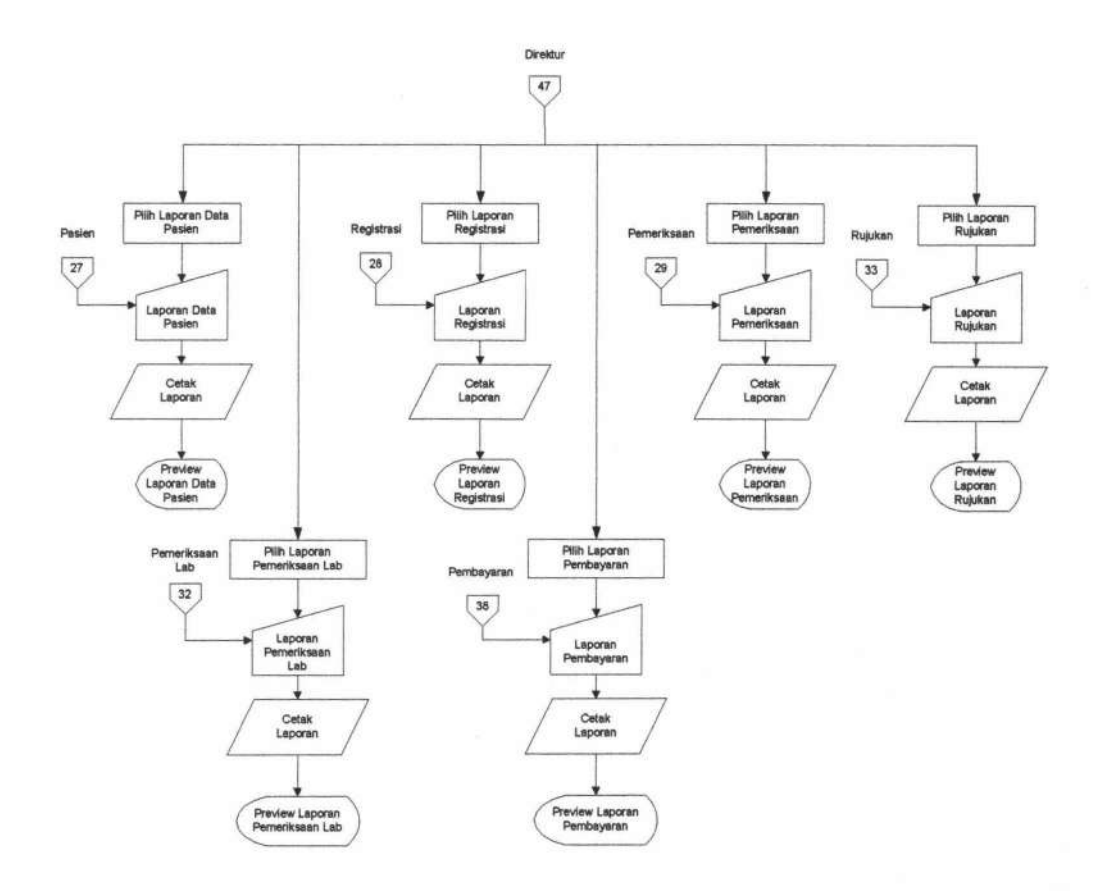

Gambar 4.47 Bagan Alir Menu Laporan

165

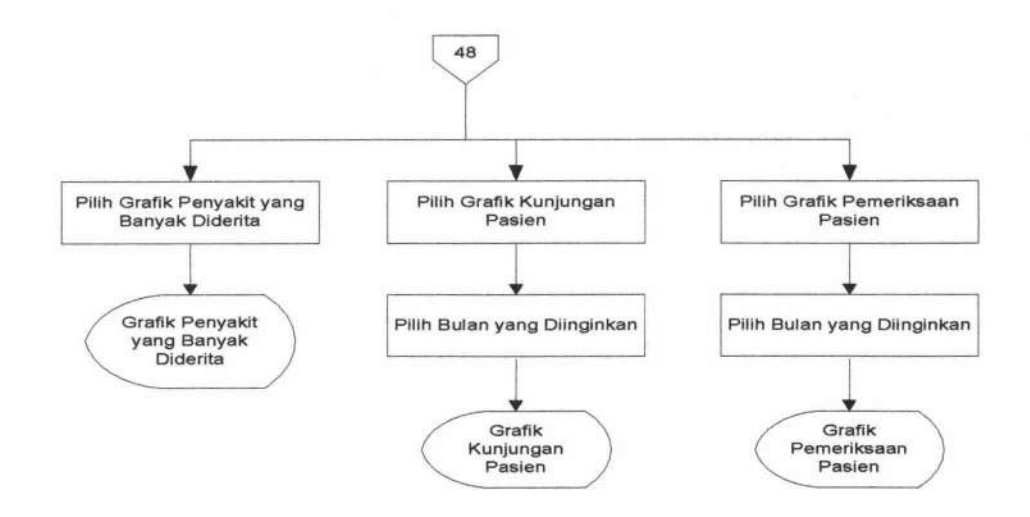

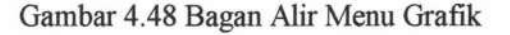

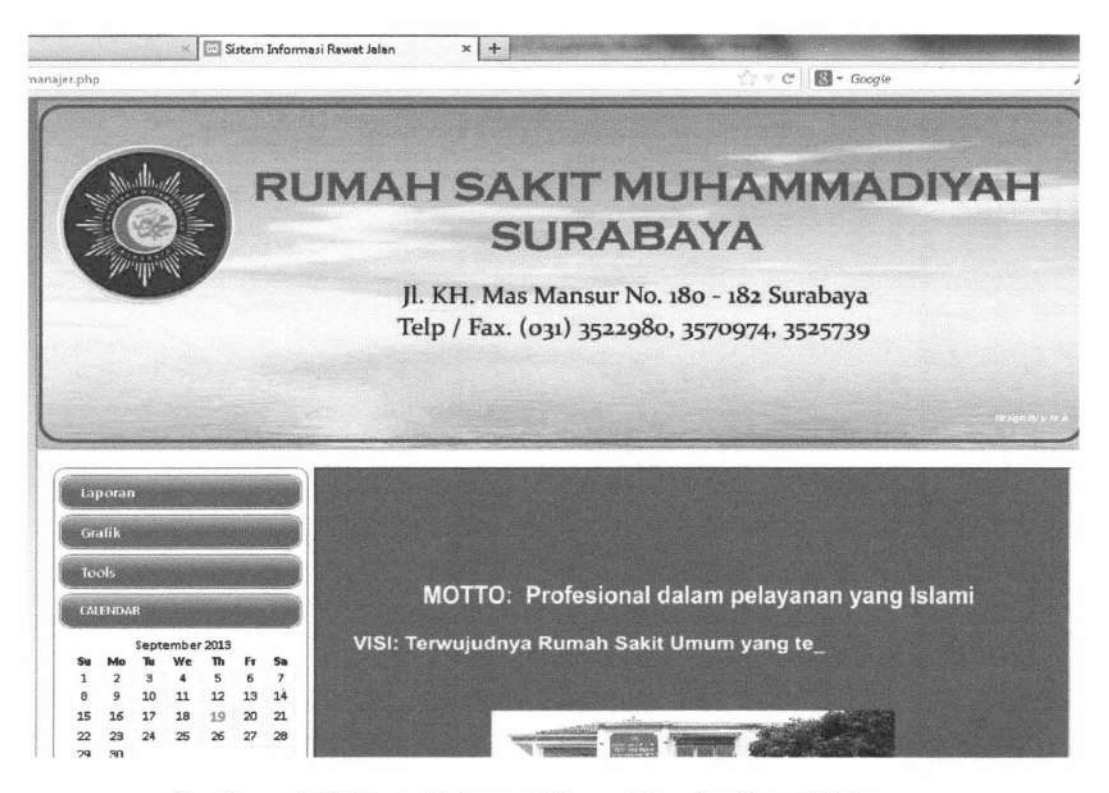

Gambar 4.49 Form Halaman Utama Manajer Rawat Jalan

Form halaman utama pada Gambar 4.49 adalah halaman utama milik Manajer Rawat Jalan. Menu yang ada yaitu laporan transaksi, adalah laporan kunjungan pasien, laporan registrasi, laporan pemeriksaan, laporan rujukan, laporan pemeriksaan lab, dan laporan

TUGAS AKHIR

pembayaran. Menu laporan grafik, adalah grafik kunjungan, pemeriksaan, dan penyakit terbanyak.

Form Pembuatan Laporan digunakan untuk melakukan cetak laporan. Form ini bisa di akses pada menu manajer rawat jalan. Form pembuatan laporan dibagi menjadi enam, yaitu laporan data pasien, registrasi, pemeriksaan, rujukan, pemeriksaan lab, dan pembayaran. Berikut ini merupakan contoh form laporan dan cara mencetak laporan :

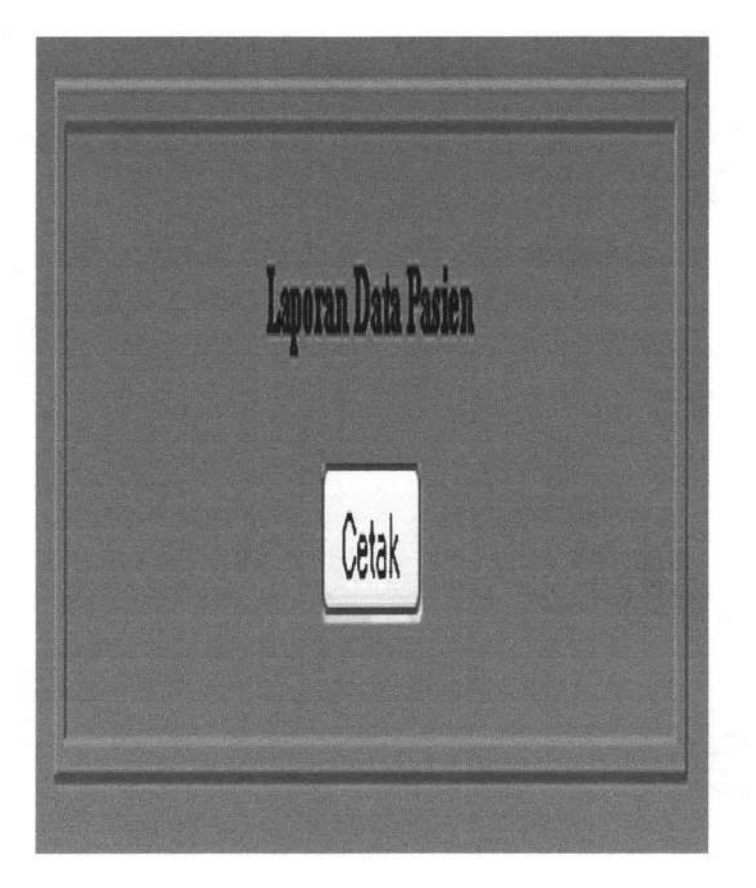

Gambar 4.50 Form Laporan Data Pasien

Klik "Cetak" untuk menampilkan laporan data pasien secara keseluruhan. Tampilan laporan data pasien setelah dicetak :

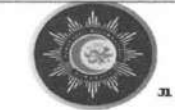

RUMAH SAKIT MUHAMMADIYAH "SURABAYA"

. KM. Mas Mansur No. 180 - 182 Surabaya Telp/Fax : 3522980, 3570974

#### Laporan Data Pasien

| No | Id       | Nama   | Alamat   | Tanggal Lahir | No Telepon  | Kota      |
|----|----------|--------|----------|---------------|-------------|-----------|
| 1  | PAS.0001 | Taufiq | Л. Ampel | 1986-04-02    | 02831251231 | Sidoarjo  |
| 2  | PAS.0002 | Husnul | Asda     | 1990-04-05    | 0821312512  | Kediri    |
| 3  | PAS.0003 | Hans   | Gubeng   | 1992-05-13    | 1235121     | Surabaya  |
| 4  | PAS.0004 | Indah  | Tes      | 1980-09-16    | 08123151231 | Surabaya  |
| 5  | PAS.0005 | Endah  | Tes      | 1996-07-11    | 0864124312  | Mojokerto |

#### Gambar 4.51 Laporan Data Pasien

Untuk menampilkan form laporan registrasi, klik "laporan registrasi" pada menu kemudian akan tampil form laporan registrasi seperti berikut :

| LA                 | PORAN REGISTRASI                 |
|--------------------|----------------------------------|
| Per 1990 💌 Januari | ✓ 01 ✓ S/d 1990 ✓ Januari ✓ 01 ✓ |
|                    | Cetak                            |

#### Gambar 4.52 Form Laporan Registrasi

Pilih tanggal data registrasi yang akan ditampilkan, misalnya dengan mengisi per-"2011 Mei 01 s/d 2011 November 01", lalu klik cetak, tampilan laporan registrasi akan seperti berikut berikut :

|                        |                                                                 | RUMAH                                                                                     | SAKIT MU<br>''SURABA'<br>0. 188 - 182 Suzvide                   | JHAMMADIY.<br>YA''<br>1970 Tuly/Fant : 8522980                  | AH                                                                             |
|------------------------|-----------------------------------------------------------------|-------------------------------------------------------------------------------------------|-----------------------------------------------------------------|-----------------------------------------------------------------|--------------------------------------------------------------------------------|
|                        |                                                                 | Laporan                                                                                   | Regist:                                                         | rasi                                                            |                                                                                |
| 1                      | Per Tangga                                                      | al : 13-8-2                                                                               | 013 s/d Ta                                                      | nggal : 14                                                      | -8-2013                                                                        |
| No                     | Per Tangga<br>No Registrasi                                     | al : 13-8-2                                                                               | 013 s/d Ta<br>Nama Pasien                                       | nggal : 14<br>Ruangan                                           | -8-2013<br>Petugas                                                             |
| 1<br>No<br>1           | Per Tangga<br>Ne Registrasi<br>REG 0001                         | al : 13-8-2<br>Tanggal Registrasi<br>2013-08-14                                           | 013 s/d Ta<br>Nama Pasien<br>Taufiq                             | nggal : 14<br>Rungan<br>Umum                                    | Petugas<br>petugas registra                                                    |
| 1<br>No<br>1<br>2      | Per Tangga<br>No Registrasi<br>REG 0001<br>REG 0002             | al : 13-8-2<br>Tanggal Registrasi<br>2013-08-14<br>2013-08-14                             | 013 s/d Ta<br>Nama Pasien<br>Taufiq<br>Husnul                   | nggal : 14<br>Ruangan<br>Umum<br>Umum                           | -8-2013<br>Petugas<br>petugas registra<br>petugas registra                     |
| 1<br>1<br>2<br>3       | Per Tangga<br>No Registrasi<br>REG 0001<br>REG 0002<br>REG 0003 | al : 13-8-2<br>Tanggal Registrasi<br>2013-08-14<br>2013-08-14<br>2013-08-14               | 013 s/d Ta<br>Nama Pasien<br>Taufiq<br>Husnul<br>Taufiq         | nggal : 14<br>Ruangan<br>Umum<br>Umum<br>Penyakit Dalam         | -8-2013<br>Petugas<br>petugas registra<br>petugas registra<br>petugas registra |
| No<br>1<br>2<br>3<br>4 | No Registrati<br>REG.0001<br>REG.0002<br>REG.0003<br>REG.0004   | al : 13-8-2<br>Tanggal Registrasi<br>2013-08-14<br>2013-08-14<br>2013-08-14<br>2013-08-14 | 013 s/d Ta<br>Nama Pasien<br>Taufiq<br>Husnul<br>Taufiq<br>Hans | nggal : 14<br>Ruangan<br>Umum<br>Umum<br>Penyakit Dalam<br>Umum | -8-2013<br>Petugas<br>petugas registra<br>petugas registra<br>petugas registra |

Gambar 4.53 Laporan Registrasi

Untuk menampilkan form laporan pemeriksaan, klik "laporan pemeriksaan" pada menu kemudian akan tampil form laporan pemeriksaan seperti berikut berikut :

| Ruangan Anak 💌                            |        |
|-------------------------------------------|--------|
| Per 2011 v Mei v 01 v s/d 2011 v November | ✓ 01 ✓ |

Gambar 4.54 Form Laporan Pemeriksaan

Pilih tanggal data pemeriksaan yang akan ditampilkan, misalnya dengan mengisi per-"2011 Mei 01 s/d 2011 November 01", lalu pilih ruang poli pada *combo box*, misalnya : "anak"(ruang poli), lalu klik cetak, tampilan laporan pemeriksaan akan seperti berikut :

|                   |                                                                   | RUMAH SAF                                                                               | CIT MUHAI<br>SURABAYA''<br>- 182 Surabaya Tely                  | MMADIYAH<br>p/Fax : 3522900, 3570974                          |
|-------------------|-------------------------------------------------------------------|-----------------------------------------------------------------------------------------|-----------------------------------------------------------------|---------------------------------------------------------------|
|                   |                                                                   |                                                                                         |                                                                 |                                                               |
| 1                 | Per Tanggal                                                       | : 14-8-2013<br>Ruangan                                                                  | s/d Tangga<br>: Umum                                            | al : 15-8-2013                                                |
| No                | Per Tanggal<br>No Pemerikaan                                      | : 14-8-2013<br>Ruangan<br>Tanggal Pemeriksaan                                           | s/d Tangga<br>: Umum<br>Nama Pasien                             | al : 15-8-2013<br>Dokter                                      |
| 1<br>No<br>1      | Per Tanggal<br>No Peneriksaan<br>PEM.0001                         | : 14-8-2013<br>Ruangan<br>Tanggal Pemeriksaan<br>2013-08-14                             | s/d Tangga<br>: Umum<br>Nama Pasien<br>Taufiq                   | al : 15-8-2013<br>Dokter<br>dokter umum                       |
| No<br>1<br>2      | Per Tanggal<br>No Pemeriksaan<br>PEM.0001<br>PEM.0002             | : 14-8-2013<br>Ruangan<br>Tanggal Pemeriksaan<br>2013-08-14<br>2013-08-14               | s/d Tangga<br>: Umum<br>Nama Pasien<br>Taufiq<br>Husnul         | al : 15-8-2013<br>Dokter<br>dokter umurn<br>dokter umurn      |
| No<br>1<br>2<br>3 | Per Tanggal<br>No Peneriksaan<br>PEM.0001<br>PEM.0002<br>PEM.0004 | : 14-8-2013<br>Ruangan<br>Tanggal Pemeriksaan<br>2013-08-14<br>2013-08-14<br>2013-08-14 | s/d Tangga<br>: Umum<br>Nama Pasien<br>Tsufiq<br>Husnul<br>Hans | Dokter<br>Dokter<br>dokter umum<br>dokter umum<br>dokter umum |

Gambar 4.55 Laporan Pemeriksaan

Untuk menampilkan form laporan rujukan, klik "laporan rujukan" pada menu kemudian akan tampil form laporan rujukan seperti berikut :

|     |        |         | LAP | ORAN | RUJI | JKAN   |         |   |    |   |
|-----|--------|---------|-----|------|------|--------|---------|---|----|---|
| Per | 1990 💌 | Januari | ~   | 01 🛩 | s/d  | 1990 🛩 | Januari | ~ | 01 | ~ |
|     |        |         |     | Ce   | etak |        |         |   |    |   |

Gambar 4.56 Form Laporan Rujukan

Pilih tanggal data rujukan yang akan ditampilkan, misalnya dengan mengisi per-"2011 Mei 01 s/d 2011 November 01", lalu klik cetak, tampilan laporan pemeriksaan akan seperti berikut :

|                |                        | RUMAH                         | H SAKIT<br>"SITI FAT<br>No. 14 To 10. (031) | AISYIY<br>IMAH"          | AH<br>-Sidoarjo       |
|----------------|------------------------|-------------------------------|---------------------------------------------|--------------------------|-----------------------|
| 1              | Per Tangga             | Laporan 1                     | Data Ru<br>013 s/d Ta                       | jukan                    | 19-9-2013             |
|                |                        |                               |                                             |                          |                       |
| No             | Ne Rujukan             | Tanggal Rujukan               | Nama Pasien                                 | RS Tujuan                | Dokter                |
| <b>No</b><br>1 | No Rujukan<br>RJK 0009 | Tanggal Rujukan<br>2013-09-19 | Nama Pasien<br>Husnul                       | RS Tujuan<br>Delta Surya | Dokter<br>dokter umum |

Gambar 4.57 Laporan Rujukan

Untuk menampilkan form laporan pemeriksaan lab, klik "laporan pemeriksaan lab" pada menu kemudian akan tampil form laporan pemeriksaan lab seperti berikut :

| LAPOP      | LAPORAN PEMERIKSAAN LABORATORIUM<br>Jenis Laboratorium HDL 💌 |   |    |             |        |         |   |      |  |
|------------|--------------------------------------------------------------|---|----|-------------|--------|---------|---|------|--|
| Per 1990 🛩 | Januari                                                      | > | 01 | ✓ s/d Cetak | 1990 🛩 | Januari | ~ | 01 🛩 |  |

Gambar 4.58 Form Laporan Pemeriksaan Laboratorium

Pilih tanggal data pemeriksaan lab yang akan ditampilkan, misalnya dengan mengisi per-"2011 Mei 01 s/d 2011 November 01", lalu pilih jenis laboratorium pada *combo box*, misalnya : "hdl", lalu klik cetak, tampilan laporan pemeriksaan lab akan seperti berikut :

|               | M. M.                                 | Л. Ю                                                       | RUMAH S.<br>I. Mas Mansur No.                             | AKIT MUH<br>''SURABAYA<br>180 - 182 Suradaya 1              | AMMADIYAH<br>''<br>Telp/Eax : 3522980, 3570                  | 1974                                                  |
|---------------|---------------------------------------|------------------------------------------------------------|-----------------------------------------------------------|-------------------------------------------------------------|--------------------------------------------------------------|-------------------------------------------------------|
|               | $\mathbf{L}$                          | aporan                                                     | Pemerik                                                   | saan Lab                                                    | oratorium                                                    |                                                       |
|               | Per '                                 | Tanggal                                                    | : 14-8-20                                                 | 13 s/d Tang                                                 | gal : 18-9-2                                                 | 2013                                                  |
| No            | Per '                                 | Tanggal<br>Jenis<br>Tanggal PL                             | : 14-8-20<br>Pemeriks<br>IdPasien                         | 13 s/d Tang<br>aan Lab : A<br>Nama Pasien                   | gal : 18-9-2<br>Albumin<br>AsalRuangan                       | 2013<br>Petugas                                       |
| <b>No</b>     | Per '<br>NoPL<br>PEM.0004             | Tanggal<br>Jenis<br>Tanggal PL<br>2013-08-14               | : 14-8-20<br>Pemeriks<br>IdPasien<br>PAS.0003             | 13 s/d Tang<br>aan Lab : A<br>Nama Pasien<br>Hans           | gal : 18-9-2<br>Albumin<br>AsalRuangan<br>Umum pe            | Petugas<br>tugas laboratorius                         |
| <b>No</b> 1 2 | Per '<br>NoPL<br>PEM.0004<br>PEM.0012 | Tanggal<br>Jenis<br>Tanggal PL<br>2013-08-14<br>2013-09-04 | : 14-8-20<br>Pemeriks<br>IdPasien<br>PAS.0003<br>PAS.0002 | 13 s/d Tang<br>aan Lab : A<br>Nama Pasien<br>Hans<br>Husnul | gal : 18-9-2<br>Albumin<br>AsalRuangan<br>Umum pe<br>Umum pe | Petugas<br>rtugas laboratorius<br>rtugas laboratorius |

Gambar 4.59 Laporan Pemeriksaan Laboratorium

Untuk menampilkan form laporan pembayaran, klik "laporan pembayaran", lalu klik "pembayaran pemeriksaan dokter", misalnya, pada menu kemudian akan tampil form laporan pembayaran seperti berikut :

|     |        | LAPORAN | PEMB        | AYARAN         | PEMERII | SAAN    |        |
|-----|--------|---------|-------------|----------------|---------|---------|--------|
| Per | 1990 🗸 | Januari | <b>~</b> 01 | 1 <b>∽</b> s/d | 1990 🛩  | Januari | ✓ 01 × |
|     |        |         |             |                |         |         |        |

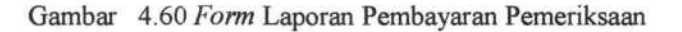

Pilih tanggal data pembayaran yang akan ditampilkan, misalnya dengan mengisi per-"2011 Mei 01 s/d 2011 November 01", lalu klik cetak, tampilan laporan pembayaran akan seperti berikut :

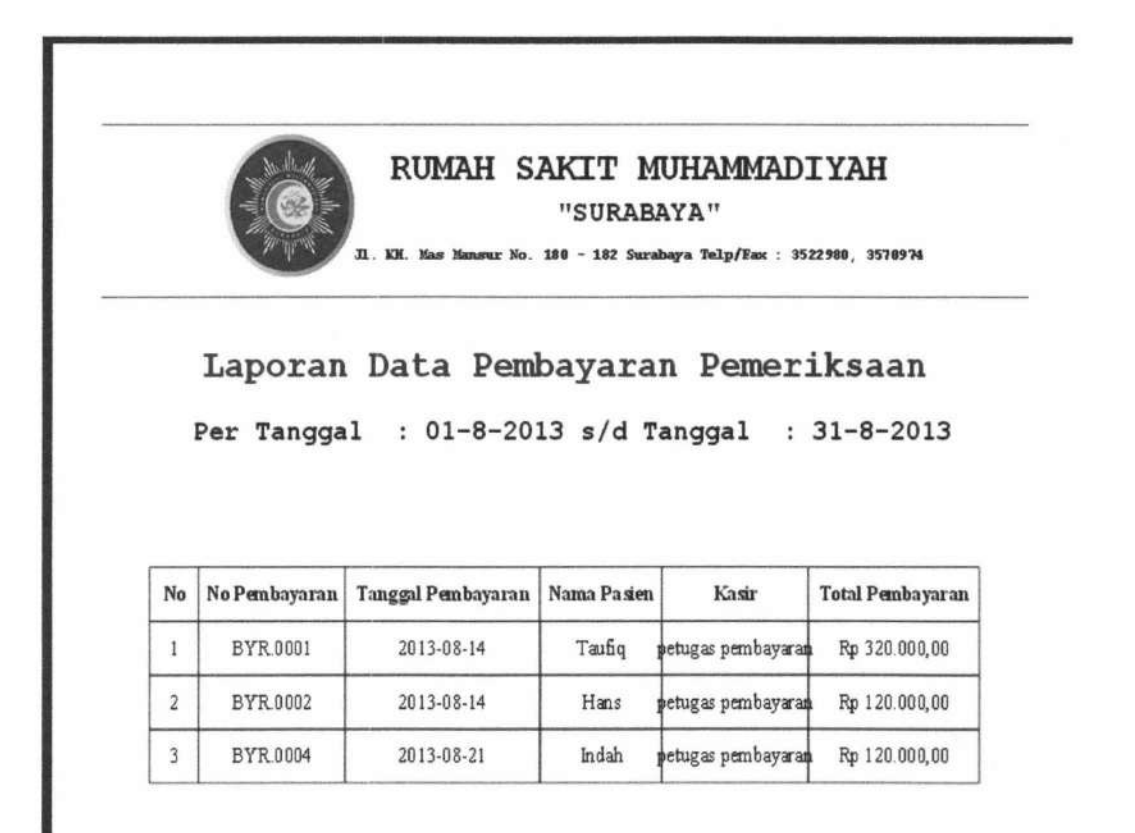

Gambar 4.61 Laporan Pembayaran Pemeriksaan

TUGAS AKHIR

SISTEM INFORMASI RAWAT ...

Form Pembuatan Laporan digunakan untuk menampilkan grafik. Form ini bisa di akses pada menu manajer rawat jalan. Form pembuatan grafik dibagi menjadi tiga, yaitu : grafik kunjungan pasien, pemeriksaan pasien, dan penyakit terbanyak. Berikut ini merupakan contoh *form* grafik dan cara menampilkan grafik :

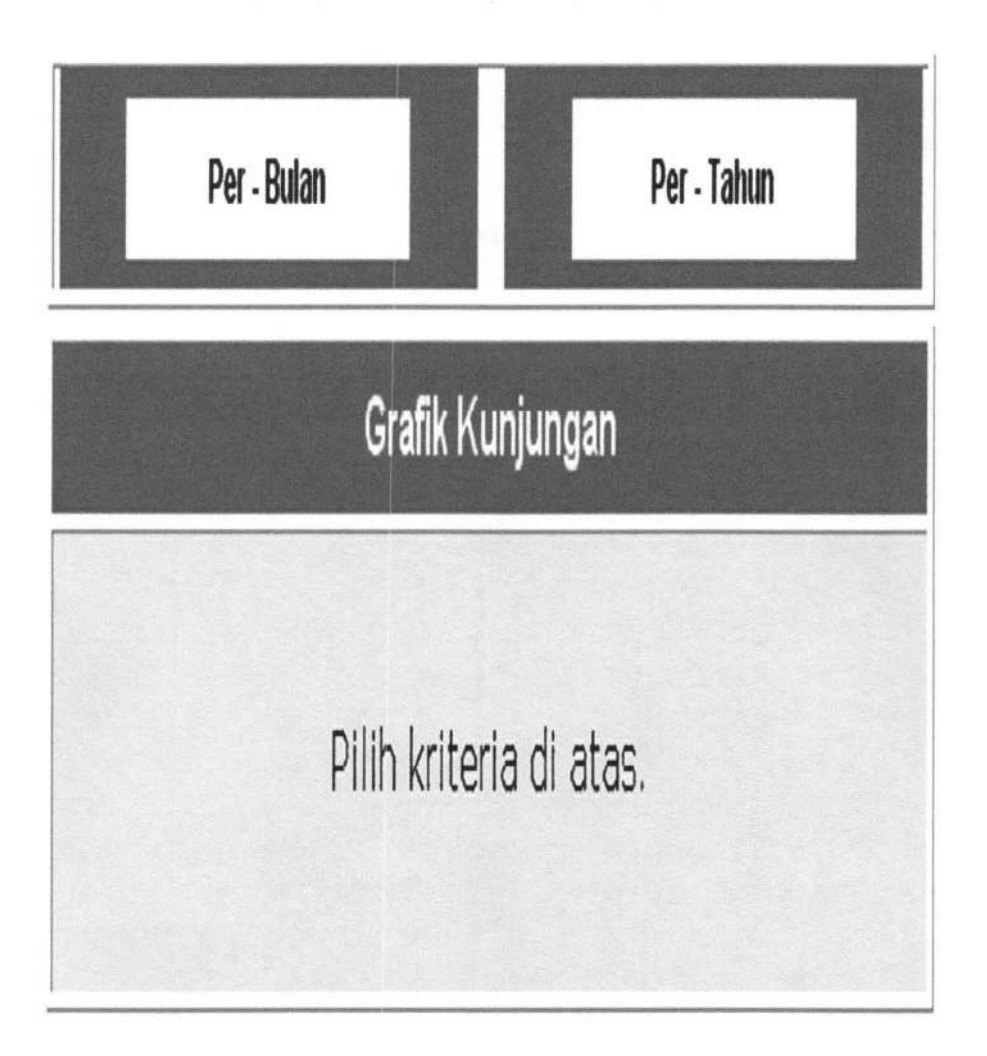

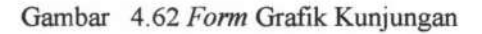

Klik "per-bulan" apabila ingin menampilkan grafik kunjungan per-bulan. Klik "pertahun" apabila ingin menampilkan grafik kunjungan per-tahun. Contoh *Form* setelah diklik per-bulan :

TUGAS AKHIR

| Per - Bulan     | Per - Tahun     |
|-----------------|-----------------|
| Grafik Kunjung  | gan per - Bulan |
| Bulan Agustus 🗸 | Tahun 2011 💌    |
|                 | Tampil          |

Gambar 4.63 Form Grafik Kunjungan per-bulan

Jika ingin menampilkan grafik, isi combo box dengan kombinasi bulan dan tahun, misalnya : bulan "Agustus" dan tahun "2011", lalu klik "tampil", maka akan terlihat grafik seperti di bawah ini :

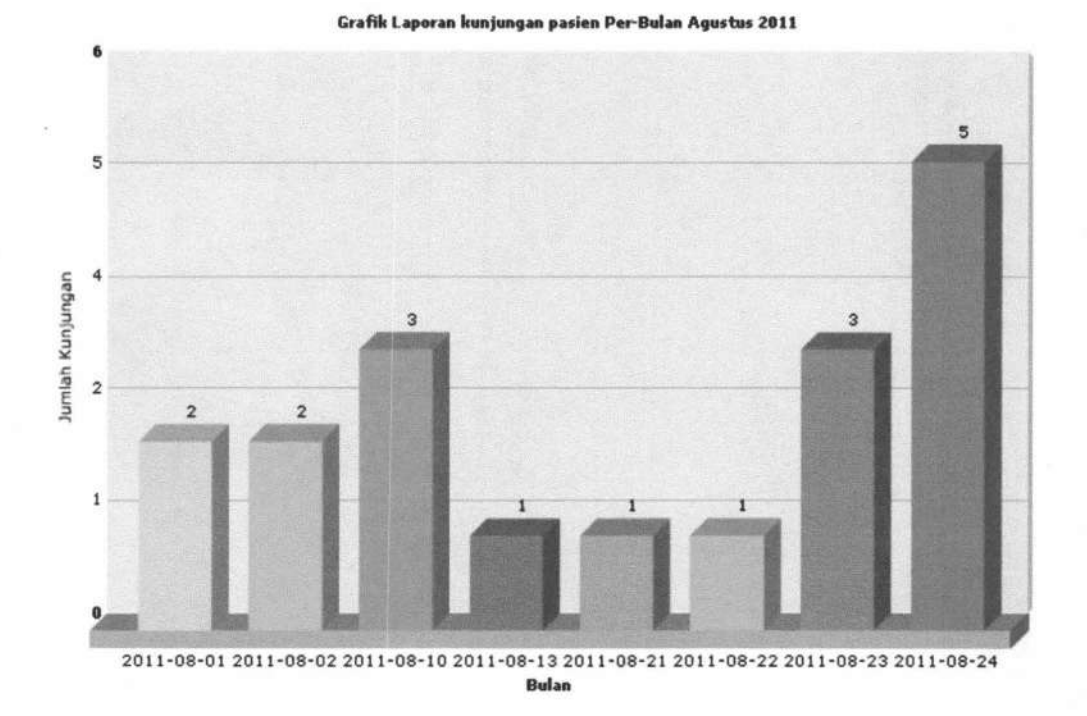

Gambar 4.64 Grafik Kunjungan per-bulan

TUGAS AKHIR

SISTEM INFORMASI RAWAT ... Yunar Magdfira W.B.

175

Contoh form grafik per-tahun :

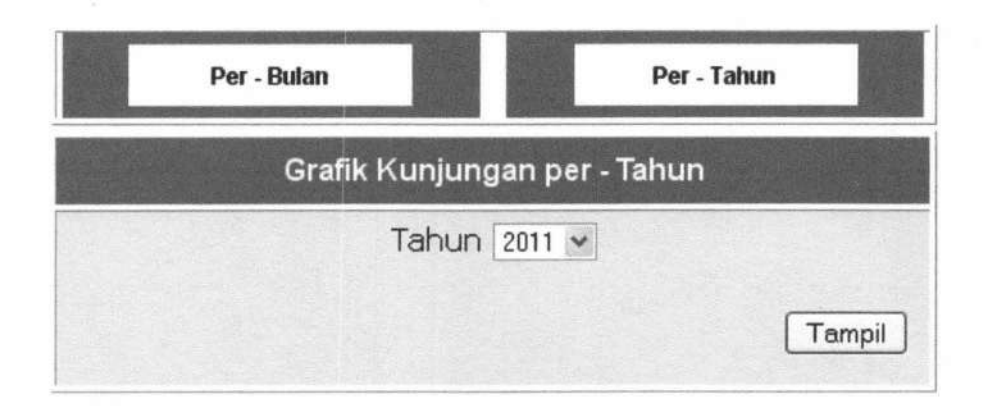

Gambar 4.65 Form Grafik Kunjungan per-tahun

Jika ingin menampilkan grafik, isi combo box "tahun", misalnya : tahun "2011", lalu klik "tampil", maka akan terlihat grafik seperti di bawah ini :

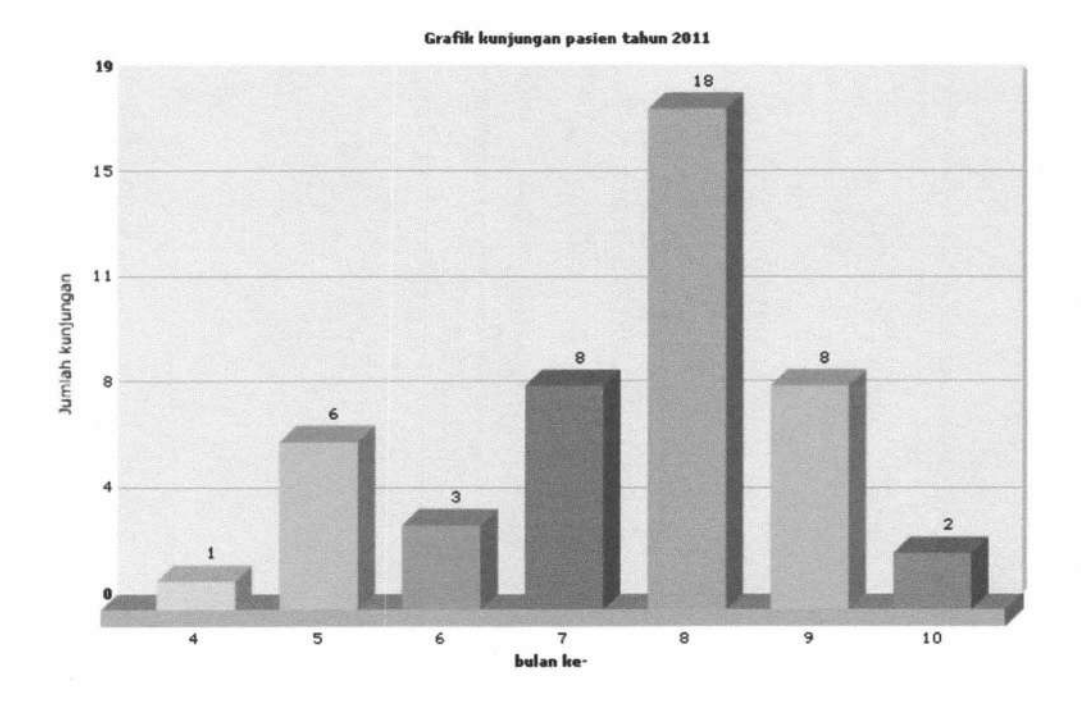

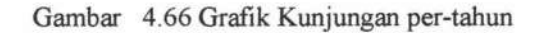

#### 4.1.1.9 Bagan Alir Menu Ubah Password

Bagan ini menjelaskan tentang alur proses mengubah password yang bisa diakses oleh semua pegawai. Untuk lebih jelas dapat dilihat bagan alirnya pada gambar 4.67.

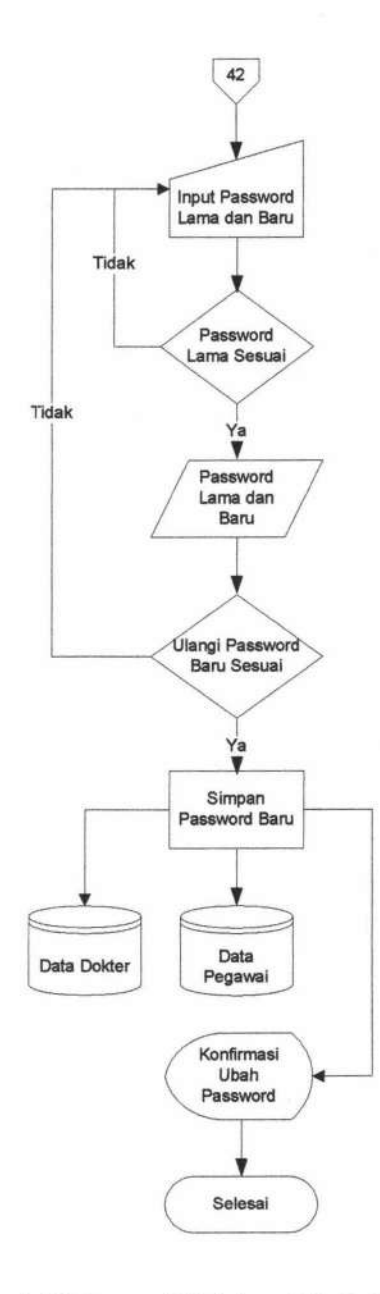

Gambar 4.67 Bagan Alir Menu Ubah Password

TUGAS AKHIR

Ubah *password* akan muncul di setiap *form* utama setiap user, jadi ketika sewaktu-waktu *user* ingin mengubah *password*, user cukup memilih menu Ganti *Password*. Menu ini digunakan untuk mengubah *password user*. *User* akan diminta untuk memasukkan password lama, password baru, dan mengulangi password baru yang telah diinputkan. Kemudian klik tombol Ubah jika *user* telah yakin, dan klik tombol Batal jika *user* ingin membatalkan. Selengkapnya dapat dilihat pada Gambar 4.68.

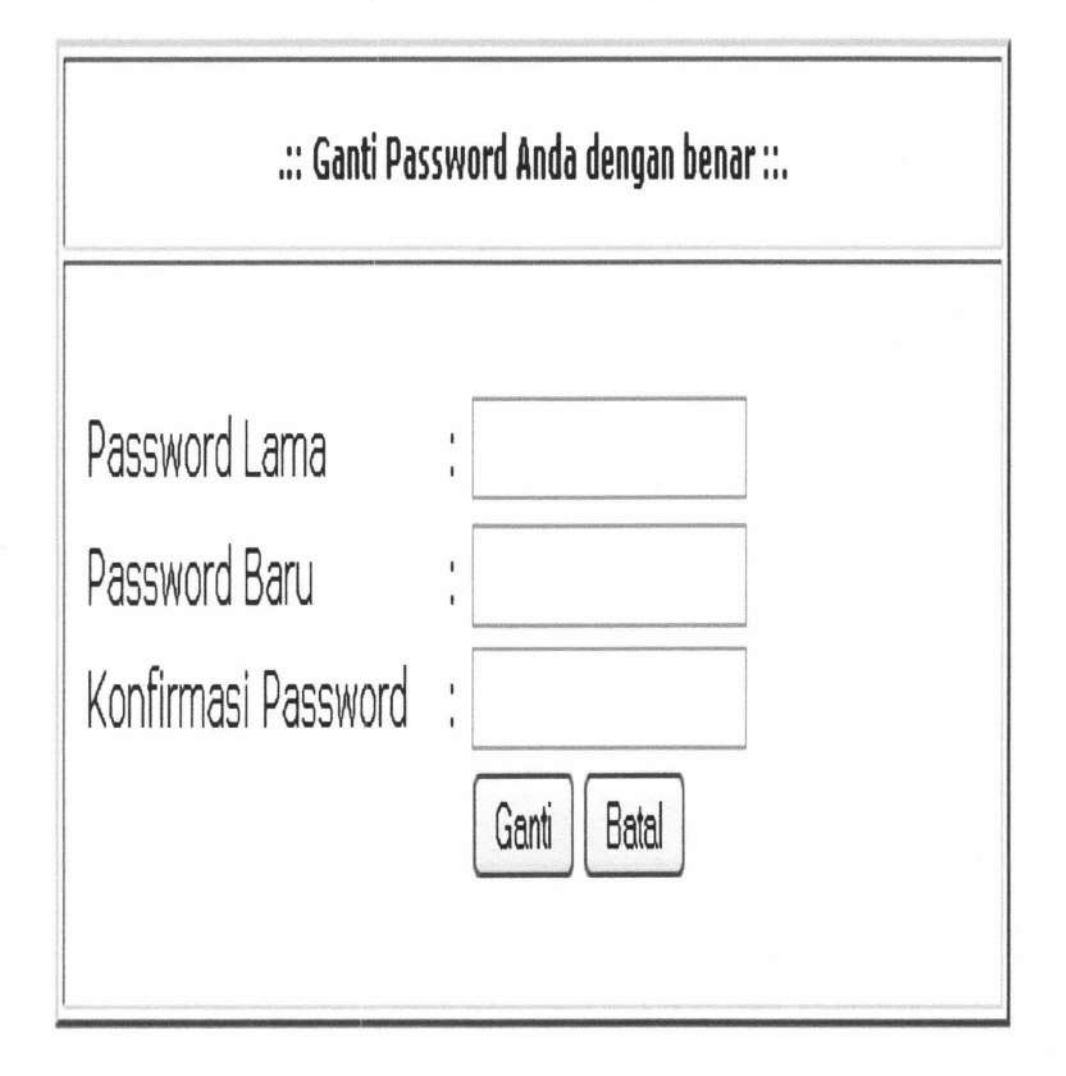

Gambar 4.68 Form Ubah Password

#### 4.1.1.10 Bagan Alir Logout

Bagan ini menjelaskan tentang alur proses keluar dari Sistem Informasi Rawat Jalan Rumah Sakit Muhammdiyah Surabaya yang bisa diakses oleh semua pegawai. Untuk lebih jelas dapat dilihat bagan alirnya pada gambar 4.69.

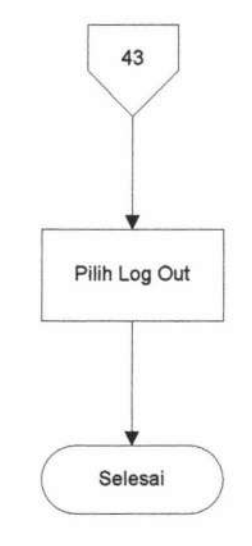

Gambar 4.69 Bagan Alir Logout

#### 4.2 Uji Coba

Pada bagian uji coba ini berisi pengujian sistem rawat jalan menggunakan metode *blackbox*. Pengujian meliputi fitur-fitur yang terdapat pada masing-masing proses sistem kerja baru. Penguji dilakukan oleh 5 pegawai yang bekerja pada proses terkait di Rumah Sakit Muhammadiyah diantaranya petugas registrasi, kasir, apotek, petugas lab, dan petugas medis. Bentuk kuisioner dapat dilihat dibawah ini.

#### 4.2.1 Pengujian Proses Login

Pengujian pertama dilakukan pada proses login. Proses login terdiri dari

beberapan fitur sebagai berikut :

 Table 4.1
 Tabel Pengujian Proses Login

| No. | Nama Fitur                                      | Keterangan                    |
|-----|-------------------------------------------------|-------------------------------|
| 1   | Login dilakukan oleh user yang terinisialisasi  | Sesuai 5,<br>tidak sesuai = 0 |
| 2   | Login sesuai dengan otoritas masing-masing user | Sesuai 5,<br>tidak sesuai = 0 |
| 3.  | Terdapat fitur ubah password                    | Sesuai 5,<br>tidak sesuai = 0 |

#### 4.2.2 Pengujian Proses Registrasi

Pengujian kedua dilakukan pada proses registrasi. Proses registrasi terdiri dari

beberapa fitur sebagai berikut :

Table 4.2 Tabel Pengujian Proses Registrasi

| No. | Nama Fitur                 | Keterangan       |
|-----|----------------------------|------------------|
|     | D                          | Sesuai 5,        |
| 1   | Pencarian data pasien baru | tidak sesuai = 0 |
| 2   | Cataly learns agains       | Sesuai 5,        |
| 2   | Cetak kartu pasien         | tidak sesuai = 0 |
| 2   | Comming Forth posion       | Sesuai 5,        |
| 5.  | Scanning kartu pasien      | tidak sesuai = 0 |
| 4.  | Searching data registrasi  | Sesuai 5,        |

TUGAS AKHIR

|    |                             | tidak sesuai = 0 |
|----|-----------------------------|------------------|
| 5  | Catala Invitanci registragi | Sesuai 5,        |
| э. | Cetak kwitansi registrasi   | tidak sesuai = 0 |

#### 4.2.3 Pengujian Proses Pemeriksaan

Pengujian ketiga dilakukan pada proses pemeriksaan. Proses pemeriksaan terdiri dari beberapa fitur sebagai berikut :

| Table 4.3 | Tabel Peng | gujian Proses | Pemeriksaan |
|-----------|------------|---------------|-------------|
|-----------|------------|---------------|-------------|

| No. | Nama Fitur                                                 | Keterangan                    |
|-----|------------------------------------------------------------|-------------------------------|
| 1   | Ambil data pasien sesuai poli yang dituju                  | Sesuai 5,<br>tidak sesuai = 0 |
| 2   | Lihat rekam medis pasien                                   | Sesuai 5,<br>tidak sesuai = 0 |
| 3.  | Lihat data pasien pemeriksaan                              | Sesuai 5,<br>tidak sesuai = 0 |
| 4.  | Lihat detil data pemeriksaan pasien                        | Sesuai 5,<br>tidak sesuai = 0 |
| 5.  | Cetak Surat Pengantar Laboratorium                         | Sesuai 5,<br>tidak sesuai = 0 |
| 6.  | Ambil data pasien yang telah periksa untuk dibuatkan resep | Sesuai 5,<br>tidak sesuai = 0 |
| 7.  | Lihat data pasien resep                                    | Sesuai 5,<br>tidak sesuai = 0 |
| 8.  | Cetak resep                                                | Sesuai 5,<br>tidak sesuai = 0 |

TUGAS AKHIR

SISTEM INFORMASI RAWAT ... Yunar Magdfira W.B.

181

#### 4.2.4 Pengujian Proses Pemeriksaan Laboratorium

Pengujian keempat dilakukan pada proses pemeriksaan laboratorium. Proses ini terdiri dari beberapa fitur sebagai berikut :

 Table 4.4
 Tabel Pengujian Proses Pemeriksaan Laboratorium

| No. | Nama Fitur                                         | Keterangan                    |
|-----|----------------------------------------------------|-------------------------------|
| 1   | Ambil data pasien yang sudah bayar pemeriksaan lab | Sesuai 5,<br>tidak sesuai = 0 |
| 2   | Lihat data pasien pemeriksaan laboratorium         | Sesuai 5,<br>tidak sesuai = 0 |
| 3.  | Cetak hasil laboratorium                           | Sesuai 5,<br>tidak sesuai = 0 |

#### 4.2.5 Pengujian Proses Pembuatan Rujukan

Pengujian kelima dilakukan pada proses pembuatan rujukan. Proses ini terdiri

dari beberapa fitur sebagai berikut :

| Table 4.5 | Tabel | Pengujian | Proses | Pembuatan | Rujukan |
|-----------|-------|-----------|--------|-----------|---------|
|-----------|-------|-----------|--------|-----------|---------|

| No. | Nama Fitur                                 | Keterangan                    |
|-----|--------------------------------------------|-------------------------------|
| 1   | Ambil data pasien yang akan diberi rujukan | Sesuai 5,<br>tidak sesuai = 0 |
| 2   | Lihat data pasien rujukan                  | Sesuai 5,<br>tidak sesuai = 0 |
| 3.  | Cetak surat rujukan                        | Sesuai 5,<br>tidak sesuai = 0 |

TUGAS AKHIR

182

#### 4.2.6 Pengujian Proses Pengambilan Obat

Pengujian keenam dilakukan pada proses pengambilan obat. Proses ini terdiri dari beberapa fitur sebagai berikut :

Table 4.6Pengujian Proses Pengambilan Obat

| No. | Nama Fitur                 | Keterangan                    |
|-----|----------------------------|-------------------------------|
| 1   | Ambil data resep pasien    | Sesuai 5,<br>tidak sesuai = 0 |
| 2   | Lihat rincian resep pasien | Sesuai 5,<br>tidak sesuai = 0 |
| 3.  | Update detil resep pasien  | Sesuai 5,<br>tidak sesuai = 0 |
| 4.  | Cetak sisa resep           | Sesuai 5,<br>tidak sesuai = 0 |

#### 4.2.7 Pengujian Proses Pembayaran

Pengujian ketujuh dilakukan pada proses pembayaran. Proses ini terdiri dari

beberapa fitur sebagai berikut :

Table 4.7Pengujian Proses Pembayaran

| No. | Nama Fitur                                         | Keterangan                    |
|-----|----------------------------------------------------|-------------------------------|
| 1   | Ambil data pasien yang telah melakukan pemeriksaan | Sesuai 5,<br>tidak sesuai = 0 |
| 2.  | Kalkulasi pembayaran                               | Sesuai 5,<br>tidak sesuai = 0 |
| 3.  | Lihat data pasien pembayaran pemeriksaan           | Sesuai 5,<br>tidak sesuai = 0 |

TUGAS AKHIR

|                                                                | Sesuai 5.                                                                                                    |
|----------------------------------------------------------------|----------------------------------------------------------------------------------------------------|
| Cetak kwitansi pembayaran pemeriksaan                          | tidak sesuai = 0                                                                                                    |
| Ambil data pasien yang akan melakukan pemeriksaan laboratorium | Sesuai 5,<br>tidak sesuai = 0                                                                                                    |
| Lihat rincian laboratorium                                     | Sesuai 5,<br>tidak sesuai = 0                                                                                                    |
| Kalkulasi pembayaran                                           | Sesuai 5,<br>tidak sesuai = 0                                                                                                    |
| Lihat data pasien pembayaran laboratorium                      | Sesuai 5,<br>tidak sesuai = 0                                                                                                    |
| Cetak kwitansi pembayaran pemeriksaan laboratorium             | Sesuai 5,<br>tidak sesuai = 0                                                                                                    |
| Ambil data obat yang telah diambil                             | Sesuai 5,<br>tidak sesuai = 0                                                                                                    |
| Kalkulasi Pembayaran                                           | Sesuai 5,<br>tidak sesuai = 0                                                                                                    |
| Lihat data pembayaran resep                                    | Sesuai 5,<br>tidak sesuai = 0                                                                                                    |
| Cetak kwitansi pembayaran resep                                | Sesuai 5,<br>tidak sesuai = 0                                                                                                    |
|                                                                | Cetak kwitansi pembayaran pemeriksaanAmbil data pasien yang akan melakukan pemeriksaan<br>laboratoriumLihat rincian laboratoriumKalkulasi pembayaranLihat data pasien pembayaran laboratoriumCetak kwitansi pembayaran pemeriksaan laboratoriumAmbil data obat yang telah diambilKalkulasi PembayaranLihat data pembayaran resepCetak kwitansi pembayaran resep |

#### 4.2.8 Pengujian Proses Pembuatan Laporan

Pengujian terakhir dilakukan pada proses pembuatan laporan. Proses ini terdiri dari beberap fitur :

TUGAS AKHIR

| No. | Nama Fitur                                                                       | Keterangan                   |
|-----|----------------------------------------------------------------------------------|------------------------------|
| 1   | Cetak laporan data pasien berdasarkan kategori yang dipilih                      | Sesuai 5,                    |
| 2   | Cetak laporan data registrasi berdasarkan kategori                               | Sesuai 5,                    |
| 2   | yang dipilih                                                                     | tidak sesuai = 0             |
| 3.  | Cetak laporan data pemeriksaan berdasarkan kategori<br>vang dipilih              | Sesuai 5,                    |
|     | Cataly language data minikan bandagarkan katagari                                | Sesuai 5,                    |
| 4.  | yang dipilih                                                                     | tidak sesuai = 0             |
| 5.  | Cetak laporan data pemeriksaan laboratorium<br>berdasarkan kategori yang dipilih | Sesuai 5,                    |
|     |                                                                                  | tidak sesuai = 0             |
| 6.  | Cetak laporan data pembayaran berdasarkan kategori yang dipilih                  | Sesual 5, tidak sesuai = $0$ |
| 7   | Generate grafik kunjungan pasien berdasarkan kategori yang dipilih               | Sesuai 5,                    |
| 7.  |                                                                                  | tidak sesuai = 0             |
|     | Generate grafik pemeriksaan pasien berdasarkan kategori yang dipilih             | Sesuai 5,                    |
| 8.  |                                                                                  | tidak sesuai = 0             |
| 9.  | Generate grafik penyakit terbanyak berdasarkan kategori yang dipilih             | Sesuai 5,                    |
|     |                                                                                  | tidak sesuai = 0             |

Table 4.8 Tabel Pengujian Proses Pembuatan Laporan

#### 4.3 Pseudocode Proses Registrasi

| 1. | Mulai                                              |
|----|----------------------------------------------------|
| 2. | If( status pasien = anggota atau pasien lama) THEN |
| 3. | Input data registrasi sesuai field yang tersedia   |
| 4. | Tampilkan data registrasi                          |
| 5. | Else                                               |
| 6. | Input data pasien baru sesuai field yang tersedia  |
| 7. | Tampilkan data pasien baru                         |
| 8. | END IF;                                            |
| 9. | Selesai                                            |

Gambar 4.70 Pseudocode Proses Registrasi

186